# **FEITIAN U2F scenarios instructions**

# Contents

| 1. | Intr | roduction              | 2  |
|----|------|------------------------|----|
| 2. | Wir  | ndows platform service | 2  |
| 2  | .1.  | Google                 | 2  |
| 2  | .2.  | Facebook               | 7  |
| 2  | .3.  | Twitter                |    |
| 2  | .4.  | Dropbox                |    |
| 2  | .5.  | GitHub                 |    |
| 2  | .6.  | GitLab                 | 23 |
| 2  | .7.  | Salesforce             |    |
| 2  | .8.  | Bitbucket              |    |
| 2  | .9.  | Dashlane               |    |
| 2  | .10. | DUO                    |    |
| 2  | .11. | Digidentity            |    |
| 2  | .12. | BITFINEX               |    |
| 2  | .13. | FastMail               |    |
| 2  | .14. | Gandi.net              |    |
| 2  | .15. | Keeper                 | 47 |
| 2  | .16. | Sentry                 |    |
| 2  | .17. | Okta                   | 53 |
| 3. | Мо   | bile based scenarios   |    |
| 3  | .1.  | IOS platform           |    |
|    | 3.1  | .1. Google account     | 57 |

## 1. Introduction

This document provides a guide for end-users to enable Two-Factor Authentication, for specific online services, platforms and applications, using FEITIAN ePass FIDO.

## 2. Windows platform service

This chapter introduces a guide for end users about using FEITIAN ePass FIDO as a second authentication factor on Windows platform, including online services and Windows apps.

## 2.1. Google

Login Google account and enable 2-step verification. Click **Google Account** and go to **Settings**.

| Gmail    | Images  |         | 0    | FEITIA |
|----------|---------|---------|------|--------|
| FEITIAN  | Privacy |         |      |        |
| Change   | Goog    | jle Acc | ount |        |
|          |         |         | _    | -      |
| <b>h</b> |         |         |      | _      |
| 6=<br>0= |         |         |      | _      |

In 'Sign-in & security' tab, click Signing in to Google.

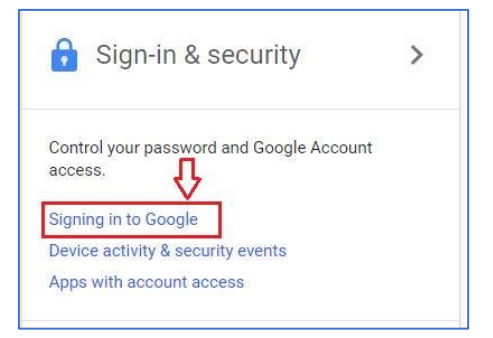

Now you can click 2-Step Verification to enable it.

| Password & sign-in metho                                                                                                    | bd                                                                                                    |    |
|----------------------------------------------------------------------------------------------------|----------------------------------------------------------------------------------------------------|----|
| Your password protects your<br>protection with 2-Step Verific<br>phone for you to enter when y<br>your password, it is not enoug | account. You can also add a second layer of<br>ation, which sends a single-use code to your<br>you sign in. So even if somebody manages to stea<br>gh to get into your account. |    |
| Note: To change these settin                                                                                                    | gs, you will need to confirm your password.                                                                                                    | _  |
| Password                                                                                                    | Last changed: June 28, 12:39 PM                                                                                                    | V, |
| 2-Step Verification                                                                                                    | Off                                                                                                    | >  |

Follow the given instructions.

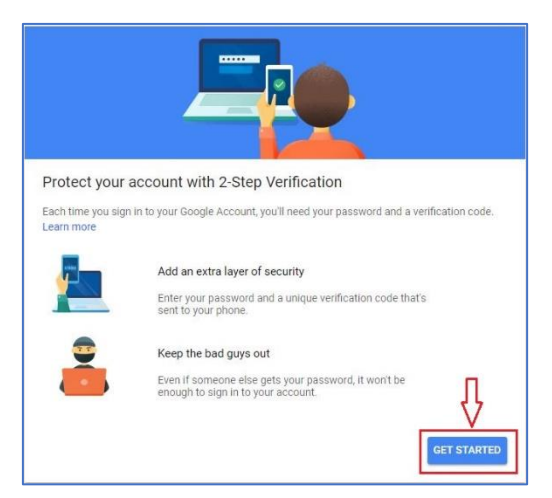

| Google                             |   |
|------------------------------------|---|
| Hi Nick                            |   |
| TETLAN                             | ~ |
| To continue, first verify it's you |   |
| Enter your password                |   |
|                                    |   |
| Forgot password?                   |   |
| Input your password                |   |
| and click NEXT                     |   |

| e?<br>Select your of<br>phone numb<br>NEXT | country and inp<br>per, then click      |
|--------------------------------------------|-----------------------------------------|
|                                            | Ŷ                                       |
|                                            | e?<br>Select your<br>phone numb<br>NEXT |

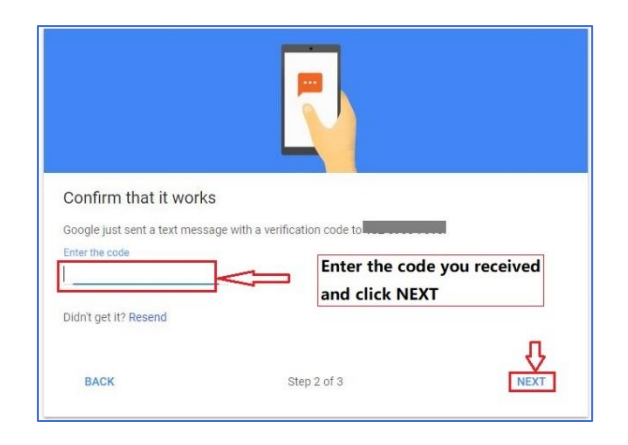

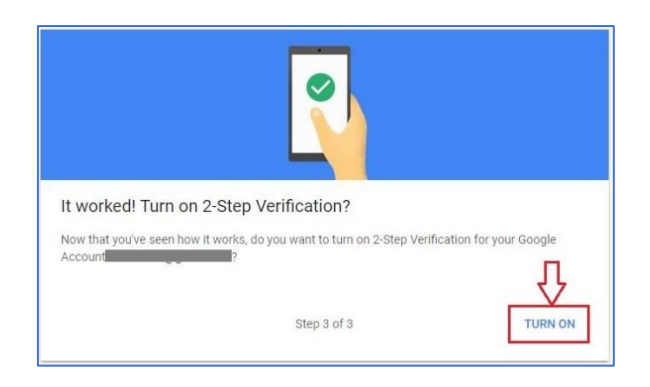

You have successfully enabled 2-step verification after all above completed.

Register FEITIAN ePass FIDO. Add ePass FIDO as security key for your account.

| × | Backup codes                                                                                                    |
|---|----------------------------------------------------------------------------------------------------|
|   | These printable one-time passcodes allow you to sign in when away from your phone, like<br>when you're traveling.               |
|   | SET UP                                                                                                    |
|   | Google prompt                                                                                                    |
|   | Get a Google prompt on your phone and just tap Yes to sign in.                                                                  |
|   | ADD PHONE                                                                                                    |
|   | Authenticator app                                                                                                    |
|   | Use the Authenticator app to get free verification codes, even when your phone is offline.<br>Available for Android and iPhone. |
|   | SET UP                                                                                                    |
|   | Backup phone                                                                                                    |
| _ | Add a backup phone so you can still sign in if you lose your phone.                                                             |
|   | ADD PHONE                                                                                                    |
|   | Security Key                                                                                                    |
|   | A Security Key is a small physical device used for signing in. It plugs into your computer's USB<br>port. Learn more            |
| Г | ADD SECURITY KEY                                                                                                    |
| [ | ADD SECURITY KEY                                                                                                    |

| ×                                                                       |
|-------------------------------------------------------------------------|
| Have your Security Key?                                                 |
| Make sure your key is with you, but not connected to your computer yet. |
| CANCEL NEXT                                                             |

Insert ePass FIDO device and name it.

| ×                                                                                                    |
|----------------------------------------------------------------------------------------------------|
| Register your Security Key                                                                                   |
| <ol> <li>Insert your Security Key in your computer's USB port or connect<br/>it with a USB cable.</li> </ol> |
| <ol><li>Once connected, tap the button or gold disk if your key has one<br/>of them.</li></ol>               |
| C                                                                                                    |
| Having trouble?                                                                                              |
|                                                                                                    |
| CANCEL NEXT                                                                                                  |

| $\sim$                                                                                           |   |
|--------------------------------------------------------------------------------------------------|---|
|                                                                                                  |   |
| Security Key registered                                                                          |   |
| Your Security Key is registered. From now on, you'll use it to sign in with 2-Step Verification. |   |
| Security Key name                                                                                |   |
| FEITIAN                                                                                          |   |
|                                                                                                  |   |
|                                                                                                  |   |
|                                                                                                  |   |
|                                                                                                  |   |
| DONE                                                                                             | - |
| DONE                                                                                             |   |

Now your ePass FIDO security key has been added successfully, and you can sign out and re-sign in to try out.

You may have more information about Google 2-step verification by click here.

#### 2.2. Facebook

By registering your ePass FIDO device, you need to login your Facebook account and go to **Settings**.

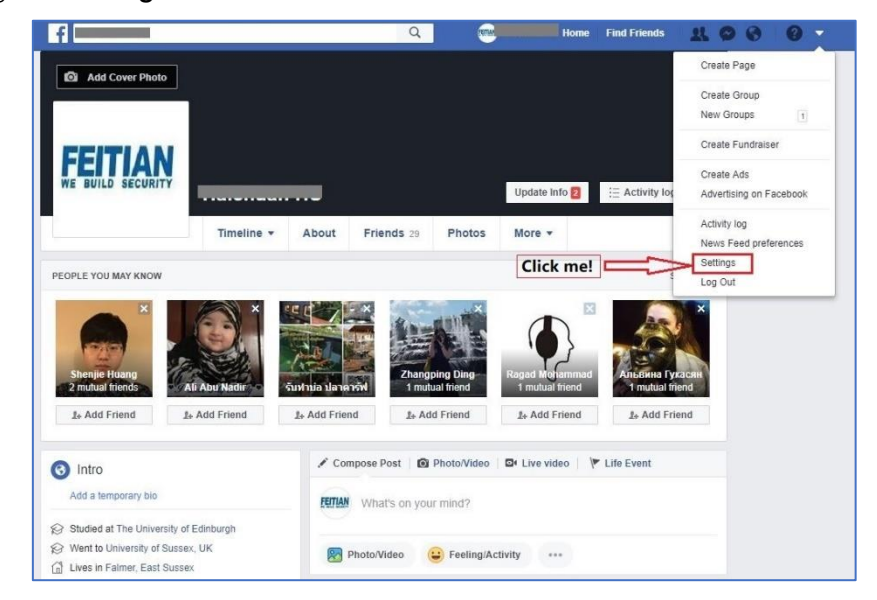

Under **Security and Login** tab, Click the highlighted **Edit** button and follow the instructions to turn on Two-factor authentication.

| ∳ <sup>●</sup> General                                           | Security and login                                                                                                    |      |
|------------------------------------------------------------------|----------------------------------------------------------------------------------------------------|------|
| 📒 Security and login                                             |                                                                                                    |      |
| f Your Facebook<br>information                                   | Recommended                                                                                                    |      |
| Privacy Timeline and tagging                                     | Choose friends to contact if you are locked out     Normiate 3 to 5 friends to help if you are locked out of your account. We recommend this to everyone. | Edit |
| Blocking                                                         | Where you're logged in                                                                                                    |      |
| E Language                                                       | Windows PC - Absecon, NJ, United States<br>Chrome - Active now                                                                                            |      |
| Notifications Mobile Public posts                                | Phone 7 · Guangzhou, China     Facebook app · 27 June at 14:51                                                                                            | :    |
| Apps and websites                                                | ✓ See more                                                                                                    |      |
| <ul> <li>Instant Games</li> <li>Business integrations</li> </ul> | Logín                                                                                                    |      |
| nds<br>Payments<br>Support Inbox                                 | Change password<br>It's a good idea to use a strong password that you don't use elsewhere                                                                 | Edit |
| Videos                                                           | Log in using your profile picture<br>Tap or click your profile picture to log in, instead of using a password                                             | Edit |
|                                                                  | Two-factor authentication                                                                                                    | Д    |
|                                                                  | Use two-factor authentication     Log in using a code from your phone as well as a password                                                               | Edit |
|                                                                  | Authorised logins     Review a list of devices on which you won't have to use a login code                                                                | View |
|                                                                  | App passwords Use special passwords to log in to your apps instead of using your Facebook password or login codes.                                        | Add  |

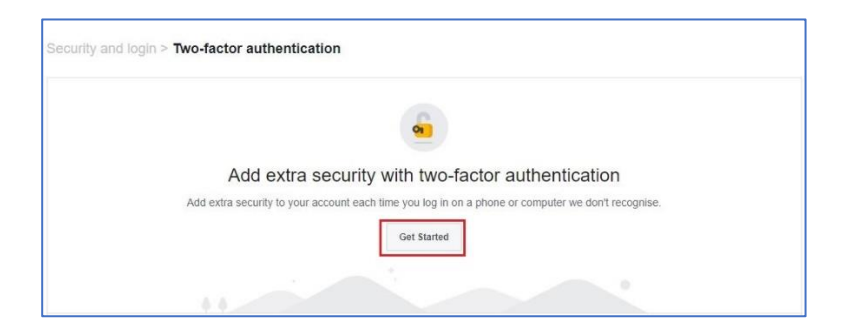

Choose a security method to verify your account and input confirmation code.

| Choose a security method<br>any time you log in from an unusual device or location, we'll ask for extra<br>ecurity. Choose the method that works best for you.<br>Text Message<br>We'll send a code to<br>+86************************************ |                                                                                                    |                                                                                         |
|----------------------------------------------------------------------------------------------------|----------------------------------------------------------------------------------------------------|-----------------------------------------------------------------------------------------|
| Any time you log in from an unusual device or location, we'll ask for extra<br>ecurity. Choose the method that works best for you.                                                                                                    | Choose a security method                                                                                                    |                                                                                         |
| Text Message<br>We'll send a code to<br>+86******3651 to get you set up.<br>Use a Different Number<br>©<br>Cancel<br>Nexton control (Cancel)                                                                                                    | Any time you log in from an unusual device or location, we'll ask for extra<br>security. Choose the method that works best for you. |                                                                                         |
| Text Message<br>We'll send a code to<br>+86******3651 to get you set up.<br>Use a Different Number                                                                                                    | F                                                                                                    |                                                                                         |
| We'll send a code to<br>+86************************************                                                                                                    | Text Message                                                                                                    | Authentication App                                                                      |
| Cancel Nex                                                                                                    | We'll send a code to<br>+86*******3651 to get you set up.<br>Use a Different Number                                                 | Set up an app such as Google<br>Authenticator or Duo Mobile to<br>generate login codes. |
| Cancel Nex                                                                                                    | ۲                                                                                                    | 0                                                                                       |
|                                                                                                    | for authentication                                                                                                    |                                                                                         |
|                                                                                                    | Enter confirmation code                                                                                                    |                                                                                         |
| Please enter the confirmation code that you see on your authentication app                                                                                                    | Please enter the confirmation code                                                                                                  | that you see on your authentication app                                                 |

Once you have a pop-up windows like below, you have successfully enabled Two-factor authentication.

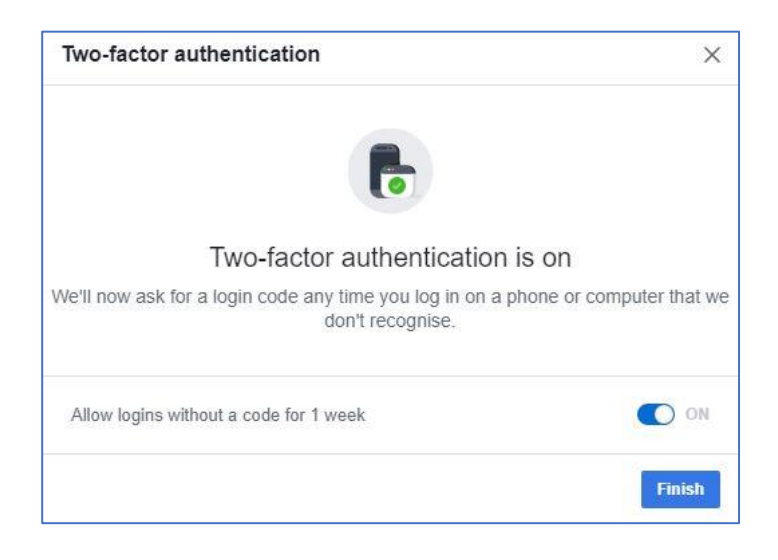

## Set up a security key.

| Set up a | backup option so that you can log in if your chosen security method isn't available.                  |       |
|----------|----------------------------------------------------------------------------------------------------|-------|
|          | Text Message<br>We'll send a code to +86******3651 to get you set up.                                 | Sel   |
|          | Security key<br>If you have a Universal 2nd Factor (U2F) security key, you can log in via USB or NFC. | Set U |
| 87       | Recovery codes                                                                                        | Set U |

Follow instructions to insert your FEITIAN ePass FIDO security key and touch the gold disk. And then you will have an added key listed. You may name it.

|                | Insert your securit                         | y key                                       |  |
|----------------|---------------------------------------------|---------------------------------------------|--|
|                | If you have a USB sect<br>Facebook account. | urity key, you can use it to protect your   |  |
| PLEASE         | FOLLOW THE FOLLOWING                        | G STEPS                                     |  |
| •              |                                             | • • Ξ                                       |  |
|                |                                             |                                             |  |
| STEP<br>Insert | 1:<br>your security key into a              | STEP 2:<br>If the key has a blinking light, |  |

| wo-1a                  | ctor authentication                                         |                      |           |
|------------------------|-------------------------------------------------------------|----------------------|-----------|
|                        | Via security key<br>You can choose a key you've alr<br>key. | eady registered or a | idd a new |
|                        | Security key successfully added.                            |                      |           |
| REGIST                 | TERED KEYS                                                  |                      |           |
| REGIST<br>FEIT<br>Last | TERED KEYS<br>TAN security key<br>used 4 July 2018          | Edit                 | Delete    |

When you finish registration, you can now re-login your account to try out the two-factor authentication

#### 2.3. Twitter

Log in your Twitter account and go to **Settings and privacy** tab.

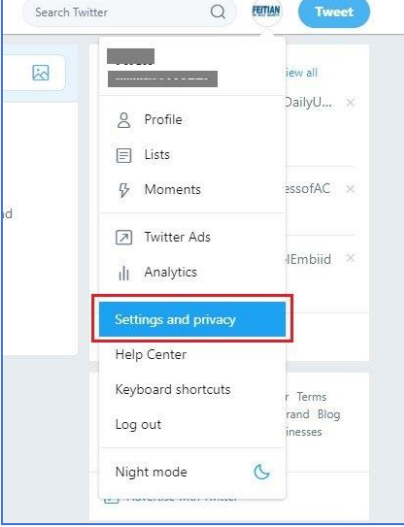

Follow the instructions to click Set up login verification.

| FEITIAN             |   | Account            |                                                                                                    |
|---------------------|---|--------------------|----------------------------------------------------------------------------------------------------|
| WE BUILD SECURITY   |   | Username           |                                                                                                    |
|                     |   | Email              |                                                                                                    |
| Account             | > |                    | Email will not be publicly displayed. Learn more.                                                               |
| Privacy and safety  | > | Language           | English                                                                                                    |
| Password            | > | Time zone          | (GMT-07:00) Pacific Time (US Y                                                                                  |
| Mobile              | > |                    |                                                                                                    |
| Email notifications | > | Security           |                                                                                                    |
| Notifications       | > | Login verification | Set up login verification                                                                                       |
| Web notifications   | > |                    | After you log in. Twitter will ask you for additional information to confirm                                    |
| Find friends        | > |                    | your identity and protect your account from being compromised.                                                  |
| Muted accounts      | > | Password reset     | Require personal information to reset your password                                                             |
| Muted words         | > | verification       | For added security, this requires you to confirm your email or phone number<br>while resetting your password.   |
| Blocked accounts    | > |                    |                                                                                                    |
| Apps                | > | Content            |                                                                                                    |
|                     |   |                    | a some med and and a second second second second second second second second second second second second second |

Read the overview instructions, then click Start.

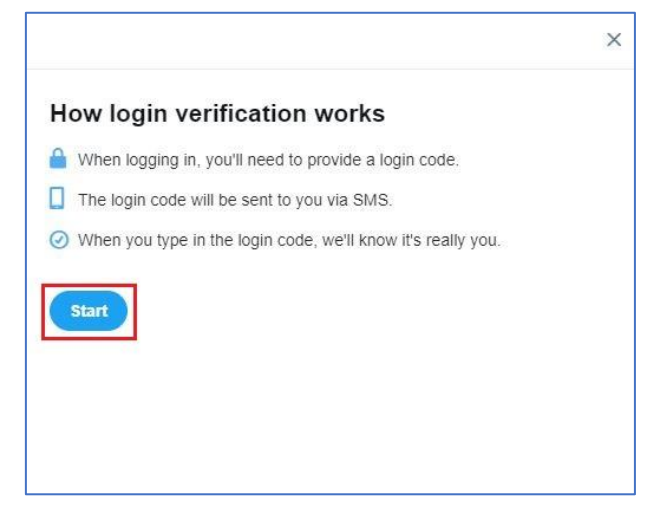

Click Send code to add your phone number.

**Note**: If you already have a phone number associated with your Twitter account, we will send you an SMS to confirm your number.

| Confirm your phone number.                                            |  |
|-----------------------------------------------------------------------|--|
| Please confirm the phone number associated with your Twitter account: |  |
| We will send you an SMS with a verification code, SMS fees may apply. |  |
| Send code                                                             |  |
|                                                                       |  |
|                                                                       |  |
|                                                                       |  |

Enter the verification code sent to your device, then click Submit.

|                                                   | × |
|---------------------------------------------------|---|
| Enter verification code.                          |   |
| We just sent an SMS with a verification code to + |   |
| (Your code                                        |   |
| Submit                                            |   |
| I didn't receive the code.                        |   |
|                                                   |   |
|                                                   |   |

Click **Get Backup Code** to view a code, generated by Twitter. We recommend you store a screenshot of the code in case you need it for future use. This will help you access your account if you lose your mobile phone or change your phone number.

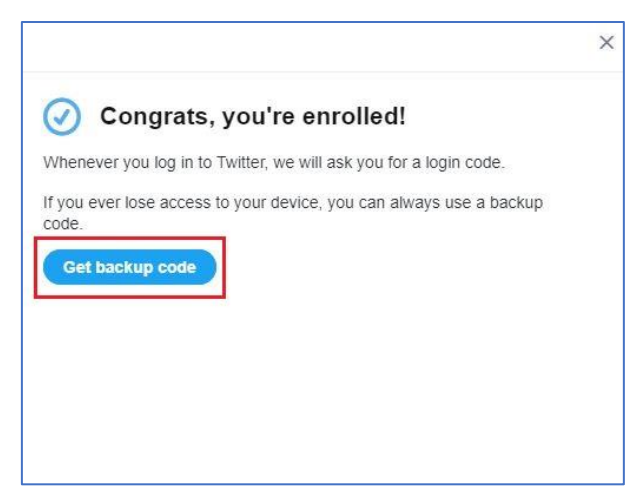

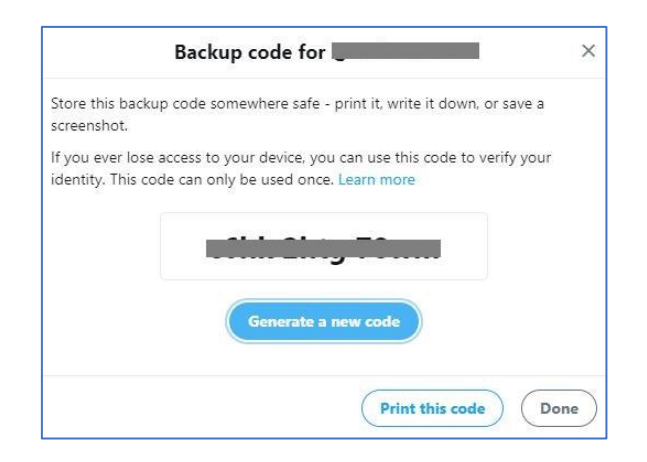

By adding a FEITIAN ePass FIDO, click Review your login verification methods.

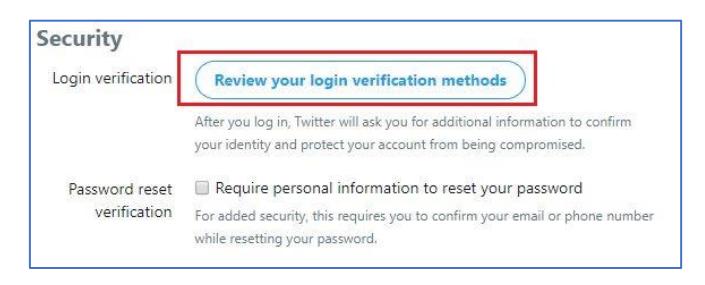

Enter your password and click **Confirm** to continue.

| Edit your login verification methods                                     |      |
|--------------------------------------------------------------------------|------|
| Confirm password                                                         |      |
| This page contains personal information. Confirm your password to contin | iue. |
| Password                                                                 |      |
| Forgot your password?                                                    |      |

From the selections, click Set up next to Security key.

|                                                | ation                                                                            |
|------------------------------------------------|----------------------------------------------------------------------------------|
| Login vernic                                   | auon                                                                             |
| After you login, Twitt<br>against possible com | er will ask you for additional verification to protect your account<br>ipromise. |
|                                                |                                                                                  |
| This will enable or di                         | sable all of the settings on this page.                                          |
| Text message                                   | Edit                                                                             |
|                                                | Twitter will send a text to your mobile phone with a six-digit login code to     |
|                                                | enter.                                                                           |
| Security key                                   | Set up                                                                           |
|                                                | You can use a physical electronic key to approve login attempts.                 |
| Mobile security                                | Set up                                                                           |
| app                                            | You can use a separate app to generate your verification codes.                  |
| Backup code                                    | Get hackup code                                                                  |
|                                                |                                                                                  |
|                                                | Save a backup code in case you lose your device.                                 |
| Temporary                                      |                                                                                  |
| password                                       | Generate app password                                                            |
|                                                | Generate a one-time password to use when logging in to third party apps          |
|                                                | and services.                                                                    |

Read the instructions and then click **Start**.

|                                                               | × |
|---------------------------------------------------------------|---|
|                                                               |   |
| Security key                                                  |   |
| TETTIAN                                                       |   |
| You can use a USB security key to securely log in to Twitter. |   |
| Start                                                         |   |
|                                                               |   |

If you're asked to verify your password, enter it and click Verify. Then you will see a pop-up window asking you to register your key by inserting it into your computer's USB port. Once inserted, press the button located on your key. Then verify the key by pressing the button one more time.

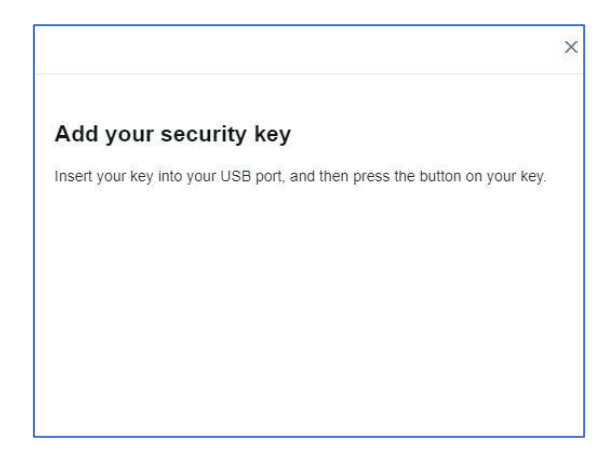

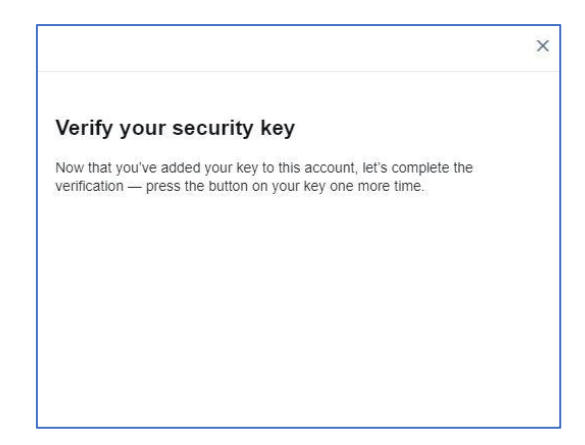

Congratulations! You are ready to use FEITIAN ePass FIDO to authenticate your twitter account.

|                                                                                    | × |
|------------------------------------------------------------------------------------|---|
| ✓ You're all set!                                                                  |   |
| Now you can use this security key anytime you log in from a compatible<br>browser. |   |
| Got it                                                                             |   |
|                                                                                    |   |
|                                                                                    |   |
|                                                                                    |   |

# 2.4. Dropbox

Sign in your Dropbox and go to **Settings** tab.

|              | 🏠 Upgrade accoun                |
|--------------|---------------------------------|
| <b>A</b> Sea | rch 🔶 💭                         |
|              | FEITIAN Change photo            |
|              | 1.05 MB of 2 GB used<br>Upgrade |
| н            | Settings                        |
|              | Install                         |
|              | Sign out                        |

Under **security** tab, click highlighted **Off** to enable Two-step verification.

| Personal account                                                           |                  |                      | Q Search       |
|----------------------------------------------------------------------------|------------------|----------------------|----------------|
| General Plan Security Notifications Connected apps                         |                  |                      |                |
| Security checkup<br>Take a minute to review your Dropbox security settings |                  |                      | Start checkup  |
| Never completed                                                            |                  |                      |                |
| Password                                                                   |                  |                      | Set a nassword |
| Set a unique password to protect your personal Dropbox account.            |                  |                      | occupation     |
| Two-step verification                                                      |                  |                      | 0#             |
| Require a security key or code in addition to your password.               |                  |                      |                |
| Web browsers                                                               |                  |                      |                |
| These browsers are currently signed in to your personal Dropbox account.   |                  |                      |                |
| Browser                                                                    | Location         | Most recent activity |                |
| G Chrome on Windows 10                                                     | Shinagawa, Japan | Current session 🌖    |                |

Follow the instructions.

| Enable two-step verification                                                                                                    | ×                                           |
|----------------------------------------------------------------------------------------------------|---------------------------------------------|
| Two-step verification adds an extra layer of protection to your account. W<br>to the Dropbox website or link a new device, you'll need to enter both you<br>a security code sent to your mobile phone. | /henever you sign in<br>r password and also |
| Learn more                                                                                                    | Get started                                 |

| For sec               | urity, please enter your password for | Entern  |      |
|-----------------------|---------------------------------------|---------|------|
| Pass                  | word                                  | click N | ext  |
|                       |                                       |         | Next |
|                       |                                       |         |      |
|                       |                                       |         |      |
| Enable t              | wo-step verification                  |         |      |
| Enable t              | wo-step verification                  |         |      |
| Enable t<br>tow would | wo-step verification                  | codes?  |      |

| Enable two-step verification                                                                      | ×            |
|---------------------------------------------------------------------------------------------------|--------------|
| Enter the security code generated by your mobile authenticator app to ma<br>configured correctly. | ke sure it's |
| 597073                                                                                            |              |
|                                                                                                   | Next Back    |

Input a backup phone number. **Note**, this is optional.

| Enable two                                                                                                    | -step \                                | verification                                                         | ×           |
|----------------------------------------------------------------------------------------------------|----------------------------------------|----------------------------------------------------------------------|-------------|
| Backup phone of figure of the second second | <b>number</b><br>is to you<br>instead. | (optional)<br>r primary security code source, we can send them to yo | ur backup   |
| China +86<br>While this step i                                                                                                    | -                                      | 131 2345 6789                                                        | in case you |
| lose your mobile                                                                                                    | phone (                                | or are otherwise unable to receive your security code.               | in case yea |

Carefully save the one-time backup codes and click Next.

| Enable two-step verification                  | ×                                 |
|-----------------------------------------------|-----------------------------------|
| Your security codes will be generated by your | authenticator app                 |
| You can use these one-time back               | sup codes to access your account. |
| 1.                                            | 6.                                |
| 2.                                            | 7.                                |
| 3.                                            | 8. <b></b> .                      |
| 4.                                            | 9. <b>5555 591</b>                |
| 5.                                            | 10                                |
| Write these down                              | and keep them safe.               |
|                                               |                                   |
|                                               | Next Back                         |
|                                               |                                   |

Read the lines and click **Next** and you have successfully enabled the two-step verification.

| Enable two-step verification                                                                                                   | ×     |
|----------------------------------------------------------------------------------------------------|-------|
| From now on, when you sign in to the Dropbox website or link a new device, you'll ne<br>enter a security code from your phone. | ed to |
|                                                                                                    | Next  |

Register your FEITIAN ePassFIDO.

Click Add next to Security keys under Two-step verification tab.

| Two-step verification<br>Require a security key or code in addition to your password. | On <b>E</b>            |
|---------------------------------------------------------------------------------------|------------------------|
| Preferred method<br>Choose how to get your security codes.                            | Authenticator app Edit |
| Backup method<br>Add a backup phone number for security codes.                        | Add                    |
| Recovery codes<br>Get security codes to use when you can't access your phone.         | Show                   |
| Security keys<br>Require a physical key be plugged into your USB port to sign in.     | Add                    |

Follow instructions indicated as highlighted part.

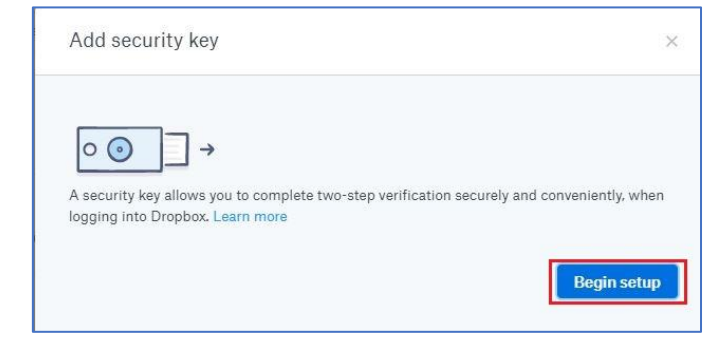

Enter your password and click **Next**.

| Add security key             |                     | 0 |
|------------------------------|---------------------|---|
| For security, please enter y | our password for    |   |
| Password                     | Enter your password |   |
|                              | and click Next      |   |
|                              |                     |   |

Insert your FEITIAN ePass FIDO and press it.

| ×     |                    | dd security key                             |
|-------|--------------------|---------------------------------------------|
| erted | 3 port. Learn more | → art by inserting your security key into a |
|       | 3 port. Learn more | art by inserting your security key into a   |

| Add security key                                                                             | × |
|----------------------------------------------------------------------------------------------|---|
| Scanning for security key<br>If your key has a button or a gold disk, tap it now. Learn more |   |

 $\label{eq:click} \mbox{Allow} \mbox{ on the pop-up window}.$ 

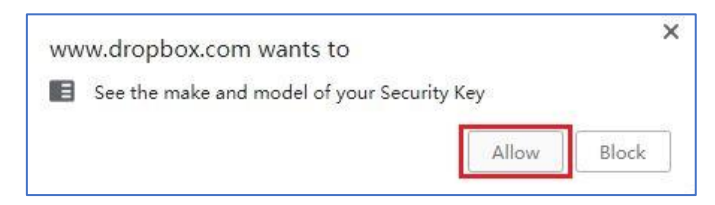

Finally, you have added a security key to your account.

| Add security key                                                                                                 | ×   |
|----------------------------------------------------------------------------------------------------|-----|
|                                                                                                    |     |
| key added:<br>You can now use your security key to complete two-step verification when you sign into<br>Dropbox. |     |
| Fin                                                                                                    | ish |

# 2.5. GitHub

Log in your GitHub account and go to **Settings**.

| ÷ |              |
|---|--------------|
|   | Signed in as |
|   | Your profile |
|   | Your stars   |
|   | Your gists   |
| а | Help         |
|   | Settings     |
|   | Sign out     |

Under Security tab, click Set up two-factor authentication to enable the feature.

| Personal settings | Recovery tokens                                                                                  |                                  |  |
|-------------------|--------------------------------------------------------------------------------------------------|----------------------------------|--|
| Profile           |                                                                                                  |                                  |  |
| Account           | Account recovery with Facebook is a simple way to recover your account<br>and increase security. | Store a token with Facebook      |  |
| Emails            |                                                                                                  |                                  |  |
| Notifications     | No recovery tokens to show.                                                                      |                                  |  |
| Billing           |                                                                                                  |                                  |  |
| SSH and GPG keys  | Two-factor authentication                                                                        |                                  |  |
| Security          |                                                                                                  |                                  |  |
| Blocked users     | Status: Off 🗙                                                                                    | Set up two-factor authentication |  |
| Repositories      | Two-factor authentication provides another layer of security to your account.                    |                                  |  |
| Organizations     |                                                                                                  |                                  |  |

Two ways to get the verification code provided by GitHub. Here we use an app as example.

| Set up using an app                                                                    |                                                                   | Set up using SMS                                   |                                                                             |
|----------------------------------------------------------------------------------------|-------------------------------------------------------------------|----------------------------------------------------|-----------------------------------------------------------------------------|
| Use an application on your pho                                                         | ne to get two-factor<br>noted.                                    | GitHub will send yo                                | ou an SMS with a two-factor<br>e when prompted.                             |
| When you sign in to GitHub<br>you'll enter your username and<br>password, like always. | When logging in fro<br>you'll need to enter<br>from your phone or | om a new browser,<br>an additional code<br>tablet. | Once you enter the code on<br>the website, you'll be logged<br>into GitHub. |
| о<br>                                                                                  |                                                                   | b                                                  | о<br>                                                                       |

Carefully save the recovery codes and click Next.

| Download, print, or copy y<br>authentication setup belov | our recovery codes before continuing two<br>w.                                             |
|----------------------------------------------------------|--------------------------------------------------------------------------------------------|
|                                                          |                                                                                            |
|                                                          |                                                                                            |
|                                                          | •                                                                                          |
|                                                          |                                                                                            |
|                                                          |                                                                                            |
| •                                                        | · ·                                                                                        |
| ·                                                        |                                                                                            |
|                                                          |                                                                                            |
| -                                                        |                                                                                            |
| 보 Download                                               | Print 📴 Copy                                                                               |
|                                                          |                                                                                            |
| Treat your recovery codes w<br>password! We recommend s  | with the same level of attention as you would<br>aving them with a password manager such a |

Use your app to scan the QR code and fetch a six-digit code. Input it and click **Enable**.

|                    | 国际的制度的管理                                       |                  |
|--------------------|------------------------------------------------|------------------|
|                    |                                                |                  |
| Enter the six-dic  | it code from the application                   |                  |
| After scanning the | e barcode image, the app will display a six-di | git code that yo |
| can enter below.   | 7                                              |                  |
| 123430             |                                                |                  |

Register a FEITIAN ePass FIDO by clicking the highlighted button in **Security keys** tab.

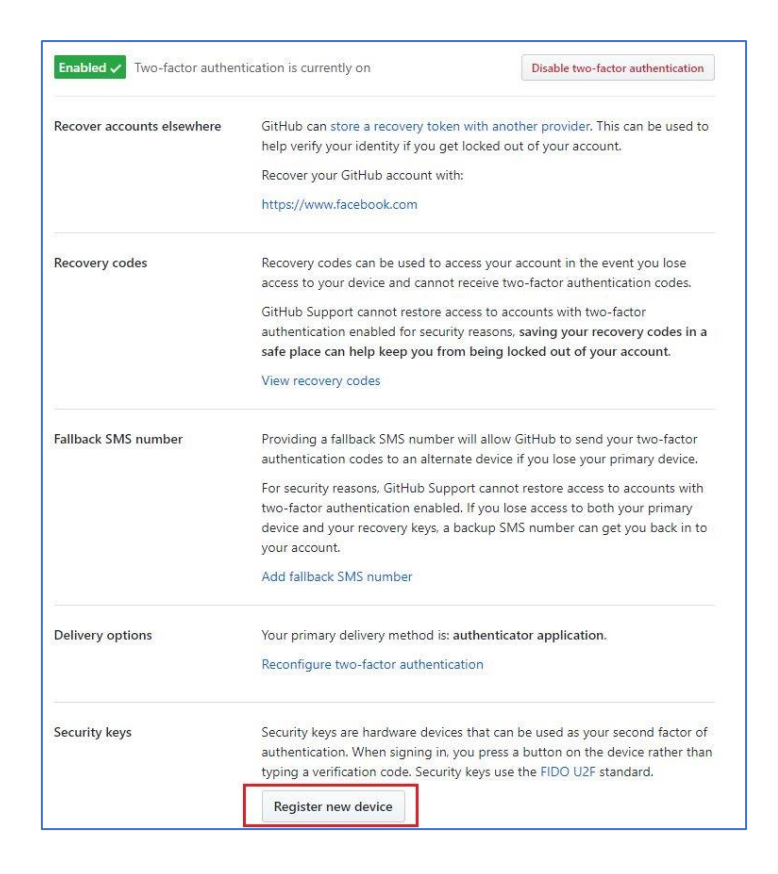

Insert the FEITIAN security key and press it and then you have successfully added a device.

| Security keys | Security keys are hardware devices that<br>authentication. When signing in, you pro<br>typing a verification code. Security keys | can be used as your second factor of<br>ess a button on the device rather tha<br>use the FIDO U2F standard. |
|---------------|----------------------------------------------------------------------------------------------------|----------------------------------------------------------------------------------------------------|
|               | FEITIAN                                                                                                    | Add                                                                                                    |
|               | Waiting for<br>Press the button on your securit                                                                                  | pr device                                                                                                   |

# 2.6. GitLab

Sign in GitLab account and go to **Settings**.

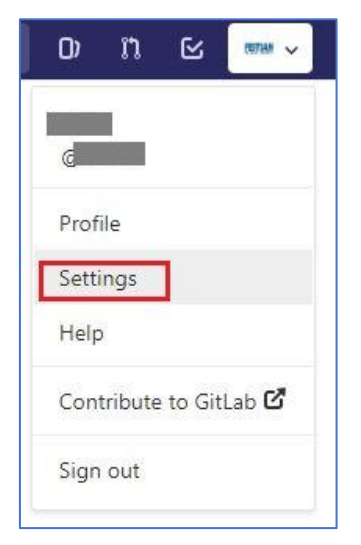

Under Account tab, click Enable two-factor authentication.

| Profile     Account | Two-Factor Authentication<br>Increase your account's security by enabling<br>Two-Factor Authentication (2FA). | Status: Disabled Enable two-factor authentication                                                                 |  |
|---------------------|----------------------------------------------------------------------------------------------------|----------------------------------------------------------------------------------------------------|--|
| Billing             |                                                                                                    |                                                                                                    |  |
| 疆 Applications      | Social sign-in                                                                                                | Connected Accounts                                                                                                |  |
| P Chat              | Activate signin with one of the following<br>services                                                         |                                                                                                    |  |
| C Access Tokens     |                                                                                                    | Connect y Connect Connect                                                                                         |  |
| 🖸 Emails            | Change username                                                                                               | Path                                                                                                    |  |
| A Password          | Changing your username can have unintended                                                                    | https://gitlab.com/ hu123                                                                                         |  |
| A Notifications     | side effects. Learn more.                                                                                     | Current path: https://gitlab.com/hu123                                                                            |  |
| ₽ SSH Keys          |                                                                                                    | Update username                                                                                                   |  |
| ✓ GPG Keys          | Delete account                                                                                                | Deleting an account has the following effects:                                                                    |  |
| 蓋 Preferences       |                                                                                                    | Certain user content will be moved to a system-wide "Ghost User" in order to maintain content                     |  |
| Active Sessions     |                                                                                                    | for postenty. For further information, please refer to the user account deletion documentation.<br>Delete account |  |

Use Google Authenticator to fetch a pin code and click **Register with two-factor app**.

| Register Two-Factor<br>Authentication App<br>Use an app on your mobile device to enable<br>two-factor authentication (2FA).                    | Dewnload the Google Authent<br>code. More information is avail | icator application from App Store or Google Play Store and scan this<br>able in the documentation.<br>Can't scan the code?<br>To add the entry manually, provide the following details to the<br>application on your phone.<br>Account: gitlab.comnick@ftsafe.com<br>Key:s2vu with thds coaj 3xnl jykd vej7 msry<br>Time based: Yes |
|----------------------------------------------------------------------------------------------------|----------------------------------------------------------------|----------------------------------------------------------------------------------------------------|
| Register Universal Two-Factor<br>(U2F) Device                                                                                                  | Setup new U2F device                                           | You need to register a two-factor authentication app before you<br>can set up a U2F device.                                                                                                    |
| Use a hardware device to add the second factor<br>of authentication.                                                                           |                                                                |                                                                                                    |
| As U2F devices are only supported by a few                                                                                                    | U2F Devices (0)                                                |                                                                                                    |
| browsers, we require that you set up a two-                                                                                                    | You                                                            | a don't have any U2F devices registered yet.                                                                                                    |
| tactor authentication app before a U2F device.<br>That way you'll always be able to log in - even<br>when you're using an uppunported browser. |                                                                |                                                                                                    |

Carefully save recovery codes and click **Proceed** to enable the two-factor authentication.

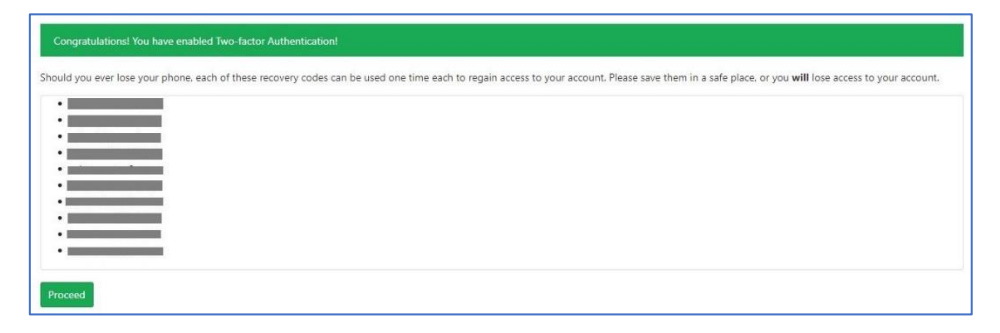

Click Manage two-factor authentication to register a FEITIAN ePass FIDO.

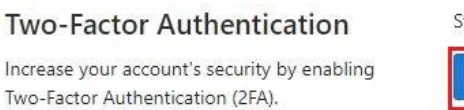

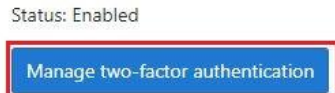

Click Setup new U2F device to add the security key.

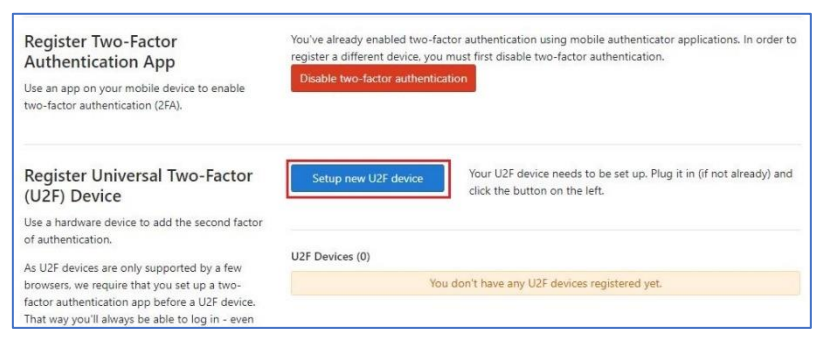

After naming your security key, click **Register U2F device** to finish the registration.

| Register Universal Two-Factor                  | Your device was successfully set up! Give it a name and register it with the GitLab server. |                     |  |  |
|------------------------------------------------|---------------------------------------------------------------------------------------------|---------------------|--|--|
| (U2F) Device                                   | FEITIAN                                                                                     | Register U2F device |  |  |
| Use a hardware device to add the second factor |                                                                                             |                     |  |  |

# 2.7. Salesforce

| L | oa in | vour | account | and go | b to M | lv Domain | tab. click | Deploy | v to User | S. |
|---|-------|------|---------|--------|--------|-----------|------------|--------|-----------|----|
| _ | -09   | ,001 | account |        |        |           |            | DOPIO  | ,         | •  |

| alesforce Mobile Quick Start                                                                                           | My Domain Step 3                                                                                                    |
|----------------------------------------------------------------------------------------------------|----------------------------------------------------------------------------------------------------|
| ome                                                                                                    | Showcase your company's brand and keep your data more secure by adding a custom domain name to your Salesforce URL. Because having a custom domain is more secure, some Salesforce features require it, can agree on. |
| dminister<br>I Manage Users<br>I Manage Apps<br>Company Profile<br>Security Controls<br>Domain Management<br>My Domain | Step 3 Domain Ready for Testing<br>Choose<br>Domain<br>Domain<br>Registration<br>Pending<br>Test domain URL                                                                                                    |
| Communication Templates<br>Translation Workbench                                                                       | Then deploy to users                                                                                                    |
| Data Management<br>Mobile Administration                                                                               | Your domain name is nickhhc.my.salesforce.com                                                                                                    |
| Lightning for Outlook and Sync<br>Lightning for Gmail and Sync<br>Email Administration                                 | Your domain name is ready. Log in to test it dut. [Log in]<br>To test your new domain, click tabs and links. If you've customized the UI, check for hard links to your original URL.                                  |
| Google Apps                                                                                                    | Deploy to Users Roll out the new domain to your org.                                                                                                    |

Tick Let users use a security key in Identity Verification tab.

| Quick Find / Search 🕜 🔍           | Identity Verificati                                                       | on                                                                                                    |                                                       |
|-----------------------------------|---------------------------------------------------------------------------|----------------------------------------------------------------------------------------------------|-------------------------------------------------------|
| Salesforce Mobile Quick Start     | -                                                                         |                                                                                                    |                                                       |
| Home                              | Control how and when your users are p                                     | rompted to verify their identity. verification                                                                  |                                                       |
| Administer                        | Require security tokens for APT log                                       | All and a set we store set of and earlier)                                                                      |                                                       |
| Manage Users                      | Let users use a security key (U2r)                                        |                                                                                                    |                                                       |
| Manage Apps                       | Paquire identity verification for ch                                      | into actor authentication registration                                                                          |                                                       |
| Company Profile                   | Allow looking based a based of                                            | inge of ernan audress                                                                                           |                                                       |
| Security Controls                 | Allow location-based automated ventications with salesforce Authenticator |                                                                                                    |                                                       |
| Health Check                      | Allow only from trusted IP add                                            | resses                                                                                                    |                                                       |
| Sharing Settings                  |                                                                           |                                                                                                    |                                                       |
| Field Accessibility               | Session Security Level D                                                  | olicies                                                                                                    |                                                       |
| Password Policies                 | Session Security Lever P                                                  | Uncles                                                                                                    |                                                       |
| Session Settings                  | Require a high assurance level of secur                                   | ity for sensitive operations, or block users altop                                                              | ether. If users already have a high assurance session |
| Login Flows                       | logging in, they aren't prompted to veri                                  | fy their identity again in the same session, eve                                                                | n if you require high assurance for these operations  |
| Network Access                    | want to see the session levels that user                                  | s are granted at login, see Session Security Lev                                                                | els in Session Settings.                              |
| Activations<br>Section Management | These estimates and see to be seen to be                                  | have a second second second second second second second second second second second second second second second |                                                       |
| Login Access Policies             | These settings only apply to users who                                    | nave user permissions assigned to access thes                                                                   | e operations.                                         |
| Certificate and Key               | Reports and Dashboards                                                    | None                                                                                                    | ¥                                                     |
| Management                        | Manage Auth Providers                                                     | None                                                                                                    |                                                       |
| Single Sign-On Settings           | Wanage Auth. Providers                                                    | None                                                                                                    | •                                                     |
| Auth. Providers                   | Manage Login Access Policies 🚺                                            | None                                                                                                    | •                                                     |
| Identity Provider                 | Manage IP Addresses 🕦                                                     | None                                                                                                    | •                                                     |
| Identity Verification             | Manage Password Policies 🕕                                                | None                                                                                                    | •                                                     |
| View Setup Audit Trail            |                                                                           |                                                                                                    |                                                       |
| Expire All Passwords              | Save                                                                      |                                                                                                    |                                                       |
| Remote Site Settings              |                                                                           |                                                                                                    |                                                       |

Enable two-factor authentication for users.

Find **Permission Sets** tab and click **New** button to create a new group.

| Setup Home Obje                            | ct Manager 🗸                                                                                                    |                                                                                               |
|--------------------------------------------|----------------------------------------------------------------------------------------------------|-----------------------------------------------------------------------------------------------|
| Q Quick Find                               | SETUP<br>Permission Sets                                                                                                    |                                                                                               |
| Setup Home                                 |                                                                                                    |                                                                                               |
| ADMINISTRATION V Users Permission Sets     | Permission Sets<br>On this page you can create, view, and manage permission sets:<br>In addition, vig an use the Selectorical motifie and to assign namificiation cafe: | In a user "Drumhart Salasterraß from the Jan Store or Genete Play: INS Landroid               |
| Profiles<br>Public Groups                  | fun T Edit   Delete   Create New View                                                                                                    | a a user, bennned darennear nam an rige diare er obege ring. <u>Text i timiting</u>           |
| Queues                                     | New                                                                                                    |                                                                                               |
| 15 (S)                                     |                                                                                                    |                                                                                               |
| Roles                                      | Action Permission Set Label 1                                                                                                    | Description                                                                                   |
| Roles<br>User Management Settings          | Action Permission Set Label + Clone Sales Cloud User                                                                                                    | Description<br>Denotes that the user is a Sales Cloud user.                                   |
| Roles<br>User Management Settings<br>Users | Action Permission Set Label † Clone Sales Cloud User Del   Clone Sales User Clone Sales User Sales Tark Cloud Inter                                                     | Description<br>Denotes that the user is a Sales Cloud user.<br>Poshie Salesforce Console User |

Name it and choose license for it.

|                                                                                                    | Save Cancel                                                                                                    |
|----------------------------------------------------------------------------------------------------|----------------------------------------------------------------------------------------------------|
| Enter permission set information                                                                                                    |                                                                                                    |
| Label                                                                                                    | 2FA-FEITIAN                                                                                                    |
| API Name                                                                                                    | X2FA_FEITIAN                                                                                                    |
| Description                                                                                                    |                                                                                                    |
| Session Activation Required                                                                                                    |                                                                                                    |
| Select the type of users who will use this permis                                                                                                    | ision set                                                                                                    |
| Who will use this permission set?                                                                                                    |                                                                                                    |
| -Choose 'None' if you plan to assign this permission<br>-Choose a specific user license if you want users with c<br>-Choose a specific permission set license if you want th | set to multiple users with different user and permission set licenses.<br>n/y one license type to use this permission set.<br>Is permission set license auto-assigned with the permission set. |
| Not sure what a permission set license is? Learn more                                                                                                    | here.                                                                                                    |
| License                                                                                                    | Salesforce                                                                                                    |
|                                                                                                    | Save                                                                                                    |

In the next stage, search 'two factor authentication' and locate it. Click **Edit** and scroll down to find and tick it. Scroll up to save the configuration.

| 2FA-FEITIAN                      |                                |          | Video Lutoral ( n                                                                                                    |
|----------------------------------|--------------------------------|----------|----------------------------------------------------------------------------------------------------|
|                                  | Search 'two factor authenticat | ion      |                                                                                                    |
| 91                               | Clone Delete Edit Properties   | tanage A | signments                                                                                                    |
| Permission Set Overview > Syst   | tem Permissions                |          |                                                                                                    |
| System Permissions               |                                |          | Edit                                                                                                    |
| ▼ System                         |                                |          |                                                                                                    |
| Permission Name                  |                                | Enabled  | Description                                                                                                    |
| Access Libraries                 |                                |          | Access libraries.                                                                                                    |
| Add People to Direct Messages    |                                |          | Lets a user add others to direct messages the user is in.                                                                                                    |
| Allow Access to Customized Actio | ons                            |          | Show users customized actions from the page layout editor. Enabled by default for all profiles except Chatter Free User, Chatter External User, Cloud Integration User, and any custom profiles cloned from them |
| Allow Inclusion of Code Snippets | from UI                        |          | Allow users to post code snippets from the UI where available.                                                                                                    |
| Allow sending of List Emails     |                                |          | Allow users to create, edit and send List Emails                                                                                                    |
| Apex REST Services               |                                |          | Allow access to Apex REST services                                                                                                    |
| Assign Topics                    |                                |          | Assign existing topics to feed items. Remove topics from feed items.                                                                                                    |
| Can Approve Feed Post and Com    | nment                          |          | Lets users control the visibility of content to other users by updating the status of a feed item or comment from pending review to published or from published to pending review.                               |
| Change Dashboard Colors          |                                |          | Choose dashboard color theme and palette.                                                                                                    |
| Chatter Internal User            |                                |          | Use all Chatter features.                                                                                                    |
| Close Conversation Threads       |                                |          | Close conversation threads in profile, group, and topic feeds in communities.                                                                                                    |
| Configure Custom Recommendat     | tions                          |          | Add custom recommendations in the feed, motivating users to get engaged and take action.                                                                                                    |
| Connect Organization to Environm | ment Hub                       |          | Allows a user to connect this organization to an Environment Hub.                                                                                                    |
| Create and Customize Dashboard   | ds                             |          | Create, edit, and delete dashboards in personal folders.                                                                                                    |
| Create and Customize List Views  |                                |          | Create list views: modify and delete own list views                                                                                                    |

| Two-Factor Authentication for User Interface Logins | Require users to use a second factor of authentication during login with username and password to Salesforce orgs. |
|-----------------------------------------------------|----------------------------------------------------------------------------------------------------|
|                                                     |                                                                                                    |

| Permission Set<br>2FA-FEITIAN |               |        |                 |                    |             |
|-------------------------------|---------------|--------|-----------------|--------------------|-------------|
| Q Find Settings               | 🛞   Clone     | Delete | Edit Properties | Manage Assignments | •           |
| Permission Set Overview > \$  | stem Permissi | ions 💽 | •               |                    |             |
| System Permissions            |               |        |                 |                    | Save Cancel |

Click Add Assignments to add users who need two-factor authentication.

| ✓ Back to: Permission Set           Add Assignments         Remove Assignments           Full Name ↑         Alias         Username         Last Logi           No records to display.         Add Assignments         Remove Assignments | Signed Users            |       |                     |                  |
|----------------------------------------------------------------------------------------------------|-------------------------|-------|---------------------|------------------|
| Add Assignments     Remove Assignments       Full Name ↑     Alias     Username     Last Logi       No records to display.     Add Assignments     Remove Assignments                                                                     | Back to: Permission Set |       |                     |                  |
| Add Assignments         Remove Assignments           Full Name ↑         Alias         Username         Last Logi           No records to display.         Add Assignments         Remove Assignments                                     |                         |       |                     |                  |
| Full Name ↑     Alias     Username     Last Logi       No records to display.     Add Assignments     Remove Assignments                                                                                                    |                         |       | Add Assignments Rei | move Assignments |
| No records to display. Add Assignments Remove Assignments                                                                                                    | Full Name A             | Aline | Username            |                  |
| Add Assignments Remove Assignments                                                                                                    | rui name i              | Alida | osername            | Last Login       |
|                                                                                                    | No records to display.  | Alles | Osemane             | Last Login       |

| ssign<br>VII U<br>Viev | Users<br>JSCI<br>w: All | S<br>Users V Edit   Create | New View |                                                                                                    |
|------------------------|-------------------------|----------------------------|----------|----------------------------------------------------------------------------------------------------|
|                        | 0 otion                 | Full Name A                | Alian    | Assign Cancel                                                                                                    |
|                        | Call                    | Chatter Europe             | Chatter  | osemane                                                                                                    |
| w.                     | EOR                     |                            | Challer  | charry.oodelooooo2avoquae.jkoyqvkqipw5@charrer.salesioice.com                                                                                                    |
|                        | Edit                    |                            |          | Definition of the second second secon |
|                        | Edit                    | Integration CPQ            | cpqusr   | cpgintegration@00d6f0000029vbguae.ext                                                                                                    |
|                        |                         |                            |          | Assign Cancel                                                                                                    |

Register a FEITIAN ePass FIDO for your account.

Log out and re-log in your account, a window will pop up. Click **Choose Another Verification Methods**.

| Connect Sales                   | force Authenticato               |
|---------------------------------|----------------------------------|
| For security reasons, vo        | u have to connect Salesforce     |
| Authenticator to your a         | ccount. The app sends a          |
| notification when we ne         | eed to verify your identity, and |
| you verify with just a tap      | p. You can also enable location  |
| services to have the app        | p verify you automatically from  |
| trusted locations. The a        | pp provides codes to use as an   |
| alternate verification m        | ethod.                           |
| 1. Download Salesford           | e Authenticator from the App     |
| Store or Google Play<br>device. | and install it on your mobile    |
| 2. Open the app and ta          | ap + to add your account.        |
| 3. The app shows you            | a unique two-word phrase. Enter  |
| the phrase below.               |                                  |
| Two-Word Phrase                 |                                  |
|                                 |                                  |
|                                 |                                  |

Choose the option of 'use a universal U2F key

|     | salesforce                                                                               |
|-----|------------------------------------------------------------------------------------------|
| С   | hoose a Verification Method                                                              |
| Hov | r would you like to verify your identity?<br>Use the Salesforce Authenticator mobile app |
| •   | Use a Universal Second Factor (U2F) key                                                  |
| 0   | Use verification codes from an authenticator app                                         |
|     | Continue                                                                                 |

Insert your FEITIAN ePass FIDO security key and touch it.

|                       | salesjorce                                                       |
|-----------------------|------------------------------------------------------------------|
|                       | Register a Security Key                                          |
| Register<br>your ide  | your security key so that you can use it to verify ntity.        |
| Insert th<br>a button | e security key into your USB port. If the key has<br>, touch it. |
|                       |                                                                  |

Now, you have successfully registered a security for your account.

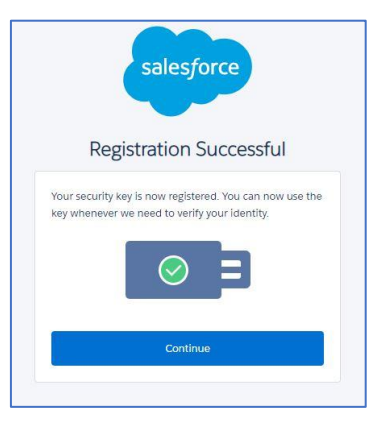

# 2.8. Bitbucket

Sign in Bitbucket account and go to Bitbucket settings.

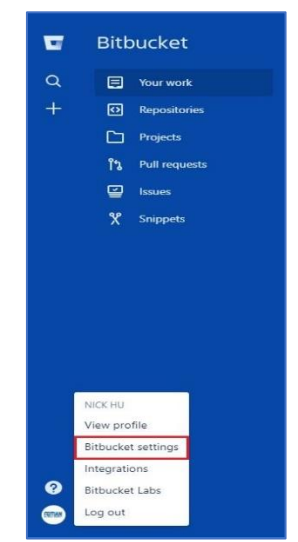

Under Two-step verification tab, click Manage your SSH keys.

Before you can enable two-factor authentication, Bitbucket requires you to add SSH keys firstly.

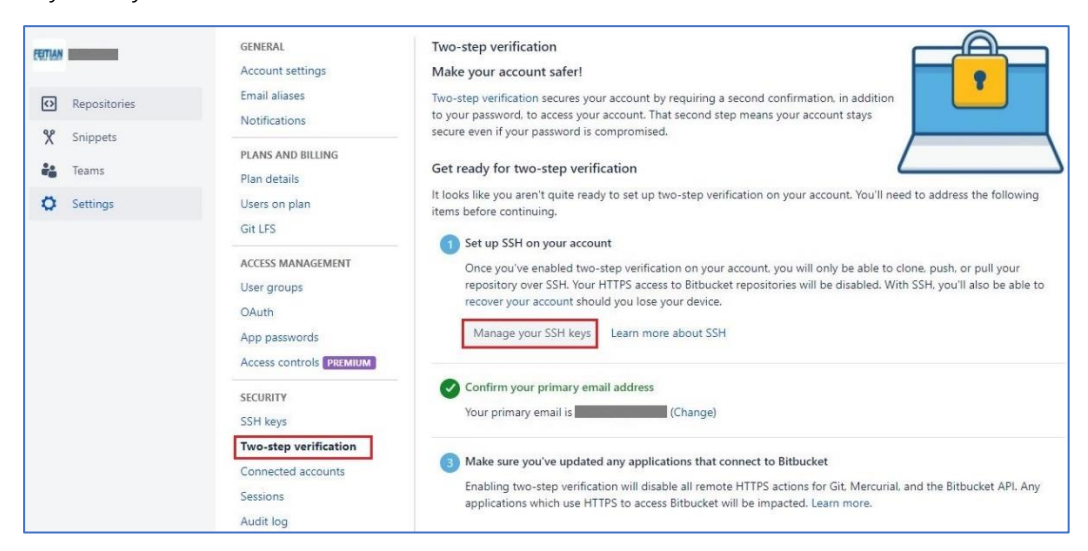

#### Click Add key to get a pup-up window where you can input your key.

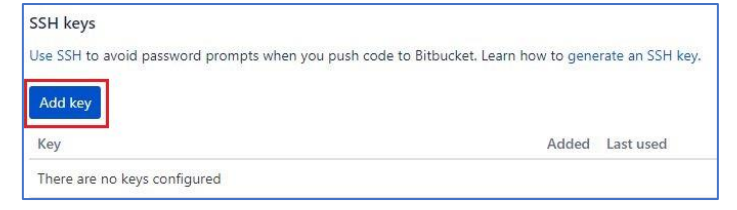

Generate SSH key under windows command prompt.

Follow the instructions as indicated in the picture and you can find your key files in the specific directory.

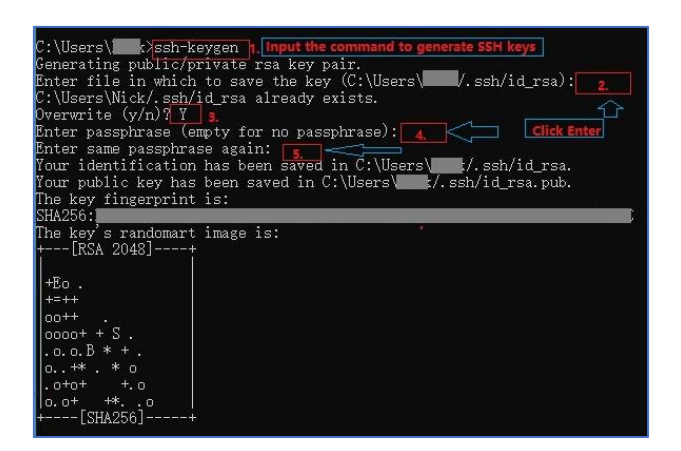

Name your SSH key and copy public key into pop-up window.

| Label | FEITIAN                                                              |
|-------|----------------------------------------------------------------------|
| Key*  | ssh-rsa<br>AAAAB3NzaC1yc2EAAAADAQABAAABAQDbQwbaC1Y1C+TnFupL+OJy9ggDy |
|       | · · · · · · · · · · · · · · · · · · ·                                |
|       |                                                                      |
|       | 1iN A                                                                |
|       | Don't have a key?                                                    |
|       | Learn how to generate an SSH key.                                    |
|       | Already have a key?                                                  |
|       | Copy your key to your clipboard                                      |
|       | Problems adding a key?                                               |
|       | Read our troubleshooting page for common issues.                     |
|       |                                                                      |

Use your mobile authenticator app to scan the QR code, input it and click **Enable two-step verification**.

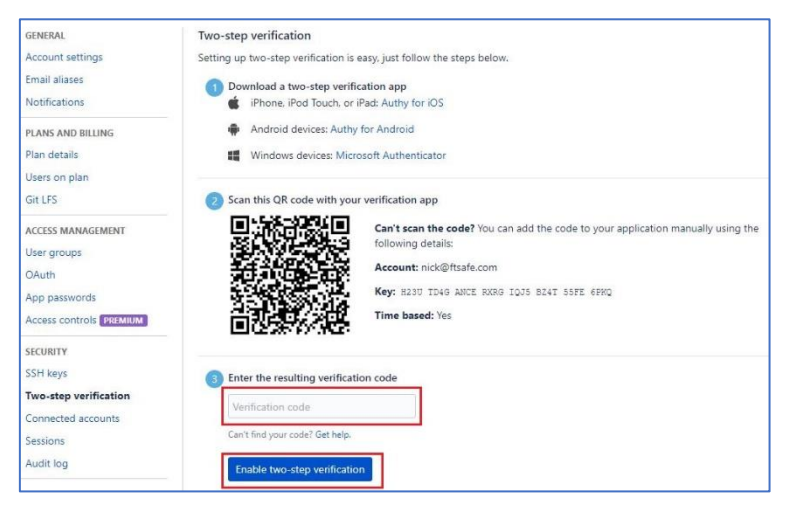

You will get a confirmation letter in our email and click the button.

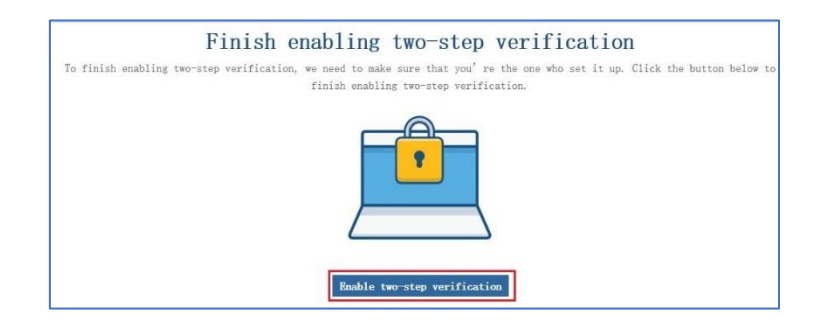

Re-enter verification code again.

|   | ATLASSIAN                                                                              |
|---|----------------------------------------------------------------------------------------|
|   | Bitbucket                                                                              |
|   | Two-step verification                                                                  |
| 0 | pen the two-step verification app on your mobile device to get your verification code. |
| U | recovery code.                                                                         |
|   |                                                                                        |

Add FEITIAN ePass FIDO security key. Name it and click Add security key.

| app. Bitbucket Support <b>won't be</b> |
|----------------------------------------|
| app. Bitbucket Support <b>won't be</b> |
|                                        |
|                                        |
|                                        |
|                                        |
| r a verification code. We only         |
| nsert your security key and press      |
|                                        |
|                                        |

So far, you are ready to try two-step verification in Bitbucket account.

#### 2.9. Dashlane

Log in Dashlane account and go to **Tools/Preferences**.

| Help    |                                                |                                                                  | - 0                                                                                 |
|---------|------------------------------------------------|------------------------------------------------------------------|-------------------------------------------------------------------------------------|
| Add new | 作名 Share                                       | Name 🔹 🔨 Collaps                                                 | e all 🛛 🔢 📃                                                                         |
| ▼ = (1) |                                                |                                                                  | '≡ More                                                                             |
| _       | 1                                              |                                                                  |                                                                                     |
|         | 192.168.0.90                                   |                                                                  |                                                                                     |
|         |                                                |                                                                  |                                                                                     |
| ▼F (1)  |                                                |                                                                  | T More                                                                              |
| FEITIAN | ftsafe.com                                     |                                                                  |                                                                                     |
|         | Help<br>Add new<br>✓≠ (1)<br>✓F (1)<br>FEITIAN | Help<br>Add secur<br>✓ a (1)<br>✓ F (1)<br>FEITIAN<br>Fisafe.com | Help<br>Add new r r ☆ Share r ∧ Collaps<br>v e (1)<br>v F (1)<br>FEITIAN fisafe.com |

Under **Security** tab, follow the instruction highlighted. Firstly, click **Click to unlock settings**, by doing this, it requires your password showed in step 2. Then click the toolbar next to **OFF**.

|    |              |              | Da           | ashlane     |            |          | × |
|----|--------------|--------------|--------------|-------------|------------|----------|---|
|    | Ø            |              |              |             | Ē          | (j)      |   |
|    | General      | View         | Sync         | Account     | Security   | Advanced |   |
|    | Basic Setti  | ngs Tw       | o-Factor Aut | hentication | Advanced   | Settings | - |
|    | Two          | -Factor Aut  | hentication: |             |            | 3.       |   |
|    |              | U2F          | Security Key | Add 🛈       |            |          |   |
|    |              |              |              |             |            |          |   |
|    |              |              |              |             |            |          |   |
| 10 |              |              |              |             |            |          |   |
| A  | Click to unl | lock setting | 35           | 1           | <b>1</b> . |          |   |

|                               | Dashlane                                  |        |
|-------------------------------|-------------------------------------------|--------|
| Dashlane nee<br>to unlock you | ds your master pa<br>r settings. <b>2</b> | ssword |
| Master Password               | 1                                         |        |
|                               | ок                                        | Cance  |

In the pop-up window, choose one of the options and click Next.

| 0 | Only when I log in to Dashlane from a new device                                               |
|---|------------------------------------------------------------------------------------------------|
| 0 | Each time I log in to Dashlane                                                                 |
| 1 | Note: Offline access to Dashlane is not possible when you<br>require 2FA each time you log in. |

Chose a compatible mobile authenticator app to retrieve security codes and click

Next.

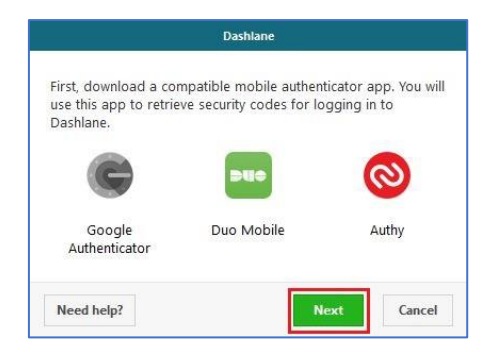

Use the chosen mobile authenticator app to scan the QR bar, input it and click **Next**.

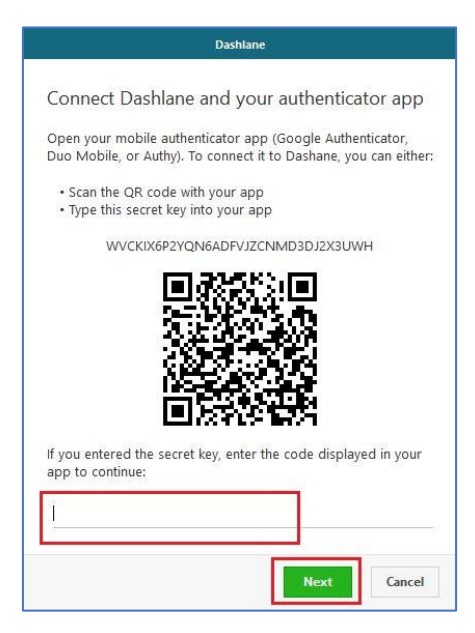

Input a backup phone number if you do not have one and click Next.

|                                                           | Dashlane                                                                                   |
|-----------------------------------------------------------|--------------------------------------------------------------------------------------------|
| Provide a backup p<br>phone. Dashlane w<br>security code. | phone number in case you lose your primary<br>ill only use this number to text (SMS) you a |
| ]                                                         |                                                                                            |
|                                                           | Next                                                                                       |

Carefully save the recovery codes and click **Done**.

| As a last resort, y<br>disable two-facto | ou can use these codes to byp<br>or authentication. Please secur<br>Dashland) | ely store |
|------------------------------------------|-------------------------------------------------------------------------------|-----------|
|                                          |                                                                               | Â         |
|                                          |                                                                               |           |
|                                          | Save as TXT                                                                   |           |

Register your FEITIAN ePass FIDO.

Next to **U2F Security key**, click **Add**. You should name your security key in the popup window and click **Next**.

|                                                                                  |                  |                | WORD MANA             |              |                           |              |                       |
|----------------------------------------------------------------------------------|------------------|----------------|-----------------------|--------------|---------------------------|--------------|-----------------------|
|                                                                                  |                  | رچ<br>Security |                       |              |                           |              | swords<br>surity Dast |
| Add security key                                                                 | - and the second |                |                       |              |                           | 0216000      | ure Notes             |
| Choose a name for your key                                                       | Settings         | Advanced       | thentication          | o-Factor Au  | ngs Tw                    | Basic Setti  | malinfo               |
| A security key enables simple and secure two-factor authentication for Dashlane. | om a new device  | o Dashlane fre | on<br>when I log in t | Cation: Chij | v Authentii<br>U2F Securi | Two-Facto    | ients<br>ipts         |
| FETTAN                                                                           |                  |                |                       |              |                           |              | i<br>ng Cent          |
| Next Cancel                                                                      |                  |                |                       |              |                           |              | gency                 |
|                                                                                  |                  |                |                       |              |                           | Clink to los |                       |

Congratulations! You have successfully registered a security for your account.

#### 2.10. DUO

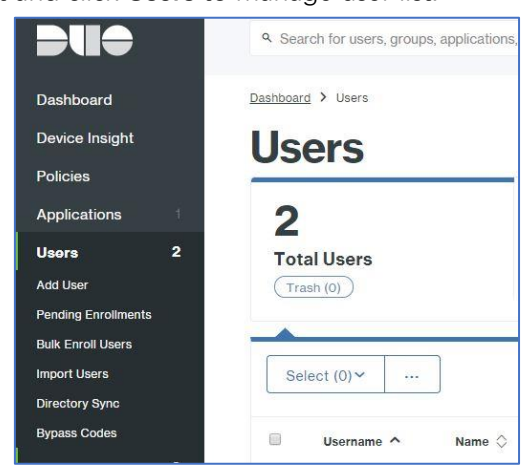

Log in DUO account and click **Users** to manage user list.

## Click Add User to enroll a none existing user.

| Jsers       |                                       | Directory Sync   Import Users   Bulk Enroll Users Add |             |            |  |
|-------------|---------------------------------------|-------------------------------------------------------|-------------|------------|--|
| 2           | 2                                     | 2                                                     | 0           | 0          |  |
| Total Users | Not Enrolled<br>2 Pending Enrollments | Inactive Users<br>last 30 days                        | User Bypass | Locked Out |  |

Name the user and click Add User.

|                                              | er                                                                                                    |
|----------------------------------------------|----------------------------------------------------------------------------------------------------|
| Most applications all<br>Learn more about ac | ow users to enroll themselves after they complete primary authentication. ding users $\ensuremath{\square}$ |
|                                              |                                                                                                    |
| Username                                     | NICKHU                                                                                                    |
|                                              | Should match the primary authentication username.                                                           |
|                                              |                                                                                                    |
|                                              | Add User                                                                                                    |

Enter user's email and click Send Enrollment email.

|                                                              |                                       | Logs   S           | end Enrollment Email | Send to T |
|--------------------------------------------------------------|---------------------------------------|--------------------|----------------------|-----------|
| is user has not enrolled yet. See our <u>enrollment docu</u> | <u>mentation</u> ⊡ to learn more abou | t enrolling users. |                      |           |
| Username                                                     |                                       |                    |                      |           |
| Username Allas 1                                             |                                       |                    |                      |           |
| Add alias<br>Users can have up to 4 aliases                  |                                       |                    |                      |           |
| Real Name                                                    |                                       |                    |                      |           |
| Email @ftsafe.com                                            |                                       |                    |                      |           |

Register FEITIAN ePassFIDO security key. You may find a link within your email and click it.

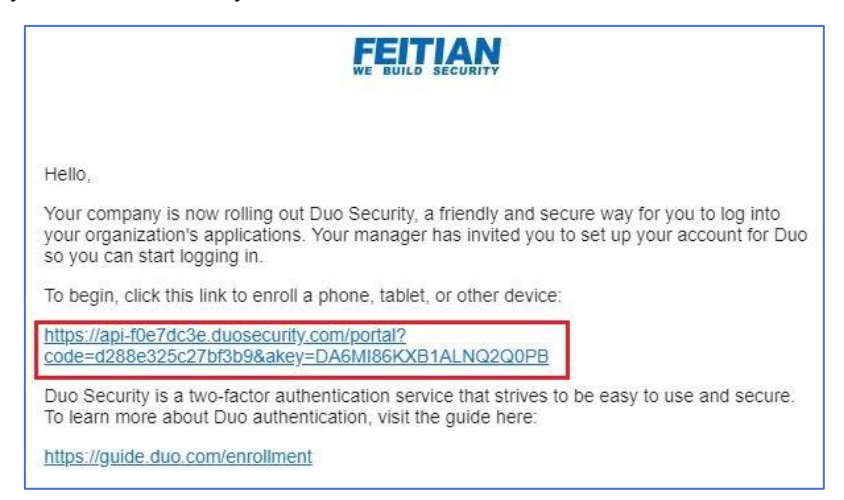

Follow the instructions, click **Start setup**, choose U2F token to continue.

|                                                                                     | Protect Your FEITIAN Account                                                                                                    |
|-------------------------------------------------------------------------------------|----------------------------------------------------------------------------------------------------|
| FEITIAN<br>WE BUILD SECURITY                                                        | Two-factor authentication enhances the security of your account by using<br>a secondary device to verify your identity. This prevents anyone but you<br>from accessing your account, even if they know your password. |
| <u>What is this?</u> <mark>I</mark><br>Need help?                                   | This process will help you set up your account with this added layer of security.                                                                                                    |
| Powered by Duo Security                                                             | Start setup                                                                                                    |
|                                                                                     |                                                                                                    |
|                                                                                     | What type of device are you adding?                                                                                                    |
| FEITIAN<br>WE BUILD SECURITY                                                        | Mobile phone RECOMMENDED Tablet (iPad, Nexus 7, etc.)                                                                                                    |
| <u>What is this?</u> L <sup>4</sup><br><u>Need help?</u><br>Powered by Duo Security | Landline<br>U2F<br>Continue                                                                                                    |
|                                                                                     |                                                                                                    |
|                                                                                     | Enroll U2F Token                                                                                                    |
| FEITIAN<br>WE BUILD SECURITY                                                        | This will open a pop-up window to complete the enrollment process. If<br>you don't see a pop-up window, you may need to temporarily adjust your<br>browser settings to allow a pop-up window.                         |
| What is this? Id<br>Need help?                                                      | Back Continue                                                                                                    |
| Powered by Duo Security                                                             |                                                                                                    |
|                                                                                     |                                                                                                    |

Insert your FEITIAN ePass FIDO token and tap it.

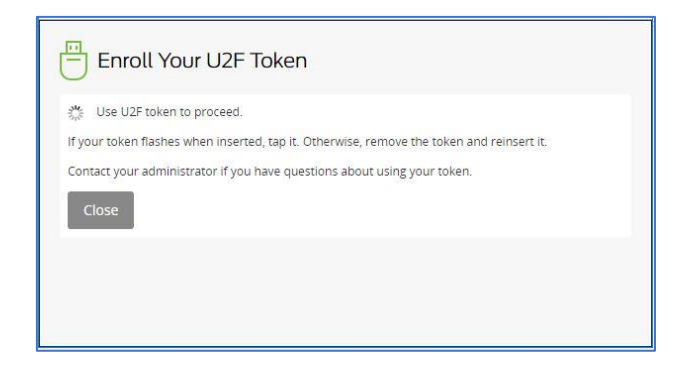

Click Finish Enrollment to complete the registration.

|                                                          | My Settings & Devices           |
|----------------------------------------------------------|---------------------------------|
|                                                          | U2F token D2YESLBVHV JUST ADDED |
| What is this? C<br>Need help?<br>Powered by Duo Security | Saved Finish Enrollment         |

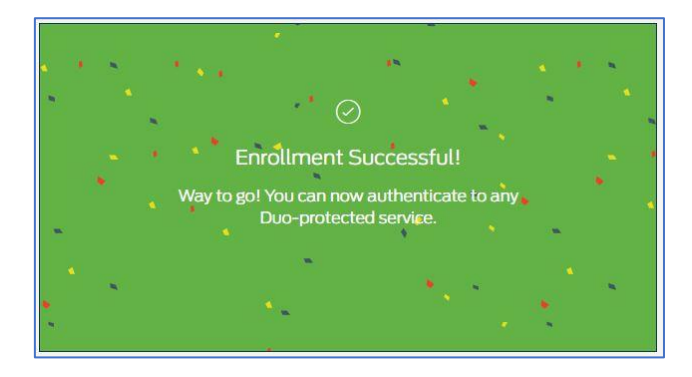

# 2.11. Digidentity

Log in Digidentity account and go to **Settings**. And click Change **two-factor authentication**.

| Settings                                                                      |                                     |
|-------------------------------------------------------------------------------|-------------------------------------|
| Password                                                                      | Change password                     |
| Two-factor authentication                                                     | Change two-factor<br>authentication |
| Time zone                                                                     | Change time zone                    |
| To cancel your account, but you have the<br>option to reactivate it.          | Deactivate my account               |
| To cancel your account and completely<br>remove your details from our system. | Delete my account                   |

Click Add under U2F security key.

| Settings two-factor<br>authentication | O B                  |
|---------------------------------------|----------------------|
| Digidentity<br>authenticato           | or SMS authenticator |
| Digikey<br>authenticato               | or U2F security key  |
| Client certifi                        | icate                |

Name your FEITIAN ePass FIDO and tick **External security key**, then click **Create authenticator**.

| Add U2F security key                                                                                                    |
|----------------------------------------------------------------------------------------------------|
| A FIDO U2F compatible security key is a hardware<br>device that can be used to secure your profile with<br>two-factor authentication. When logging in, you tap a<br>button on the device instead of typing a security<br>code from your mobile phone. Currently only<br>Chrome version 41 or later is supported. |
| In the field below you can enter a name to identity<br>the security key you are about to set up. Please<br>make sure the key is inserted before continuing.                                                                                                    |
| Name                                                                                                    |
| FEITIAN                                                                                                    |
| Type of U2F security key  External security key                                                                                                    |
| <ul> <li>Internal security key</li> </ul>                                                                                                    |
| Create authenticator                                                                                                    |

Follow instructions to insert FEITIAN ePass FIDO and tap it.

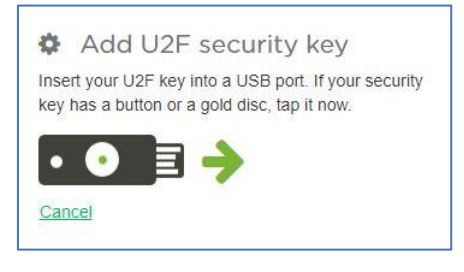

You have finish registration and ready to go!

#### 2.12. BITFINEX

Log in your account and go to Security.

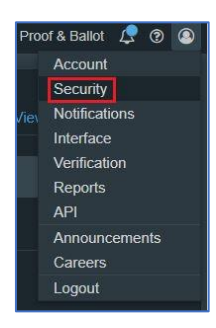

Click two-factor authentication.

| Security                                                    |
|-------------------------------------------------------------|
| Email Encryption Set up encryption for email services       |
|                                                             |
| Two-Factor Authentication Configure 2FA services            |
|                                                             |
| Session Adjust session settings                             |
|                                                             |
| Withdrawal Address Whitelist Withdrawal Addresses Whitelist |
|                                                             |
| Withdrawal Settings Tailor your withdrawal settings         |
|                                                             |

Choose to setup Physical Security Key using FIDO Universal 2nd Factor (U2F).

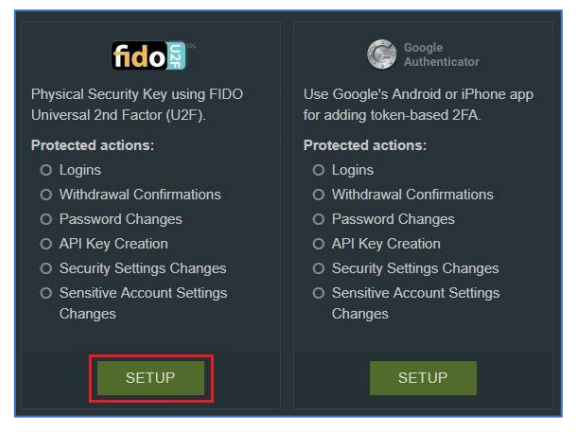

Name your FEITIAN ePass FIDO and click **Click here** to start registration.

| na  | ble I I2E                                                          | What is LI2E2                          |
|-----|--------------------------------------------------------------------|----------------------------------------|
| na  |                                                                    | What is OZP :                          |
| REC | UIREMENTS                                                          |                                        |
|     | An up-to-date version of the Chrome br support).                   | owser (or modern browser with U2F      |
|     | A Security Key device that plugs into a Universal 2nd Factor (U2F) | USB port and works with FIDO           |
| OP  | TIONS                                                              |                                        |
|     | Enter a label for this Security Key (usef                          | ul if you are using multiple keys).    |
|     | Choose if a user who logs in using this trade and/or withdraw.     | Security Key should have permission to |
|     | Label<br>FEITIAN                                                   | Ø Withdraw                             |
|     |                                                                    | 🗸 Trade                                |
|     | Olivitation in start of                                            |                                        |
|     |                                                                    |                                        |

Insert your security key as indicated and press it.

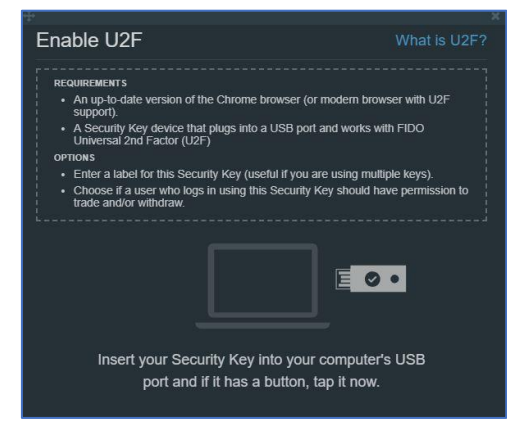

A notification email will be sent to you, and you need to go to your email and click **ACTIVATE U2F 2FA NOW** to finish registration.

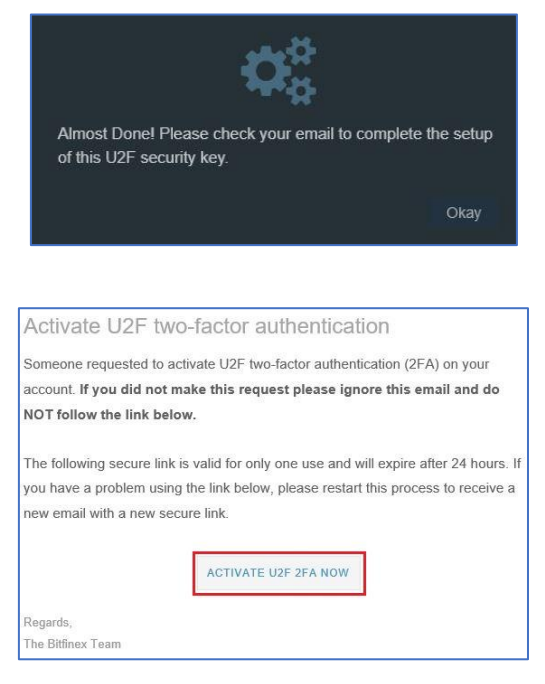

#### 2.13. FastMail

Sign in your Fastmail account and go to Settings.

|          |          | _  |                     |
|----------|----------|----|---------------------|
| $\times$ | Mail     | -  | Billing & Plan      |
| 8        | Contacts | 1  | Password & Security |
|          | Sonacts  | ţ1 | Import & Export     |
|          | Calendar | ø  | Help                |
| 1        | Notes    | £  | Switch user         |
|          | Files    | Ф  | Logout              |

Under **Password & Security** tab, you need to input your password to unlock the functions.

| Billing & Plan                             | To make chan                                                                           | s, please enter your password:                                                                                                    |  |
|--------------------------------------------|----------------------------------------------------------------------------------------|----------------------------------------------------------------------------------------------------|--|
| Users                                      |                                                                                        |                                                                                                    |  |
| Domains                                    |                                                                                        |                                                                                                    |  |
| Aliases                                    | Change Password                                                                        |                                                                                                    |  |
| Policy                                     | New Password                                                                           | Tips on choosing a password                                                                                                    |  |
| GENERAL<br>Preferences                     | Important: Don't use a password you use elsewhere. <u>Why2</u><br>Retype Your Password | <ul> <li>Ine best way to choose a password that is both<br/>memorable and secure is to:</li> <li>1. Make up a sentence that you can remember, e.g.<br/>What is faster: FastMail or an unladen swallow?</li> </ul> |  |
| Password & Security<br>Restore From Backup | To make sure we've got it right                                                        | 2. Use the first letter of each word and the<br>punctuation as your password, e.g. Wif-Foaus?                                                                                                    |  |

Before you enable the two-step verification, it requires you to add a recovery phone if you do not have one.

| se code from your phone or dedicated security key every time you log in from the web or |
|-----------------------------------------------------------------------------------------|
| nber to set up two-step verification, to make sure you don't get locked out.            |
| y Phone                                                                                 |
|                                                                                         |

Input your phone number and click Send Verification Code.

| Add Recovery Phone |                                             |              |
|--------------------|---------------------------------------------|--------------|
|                    | We will text you a single-use code to verif | y your phone |
|                    | number.                                     |              |
|                    | China (+86) ~                               |              |
|                    | Carrier SMS charges may apply.              |              |
|                    | Send Verification Code                      |              |

Input the codes you received.

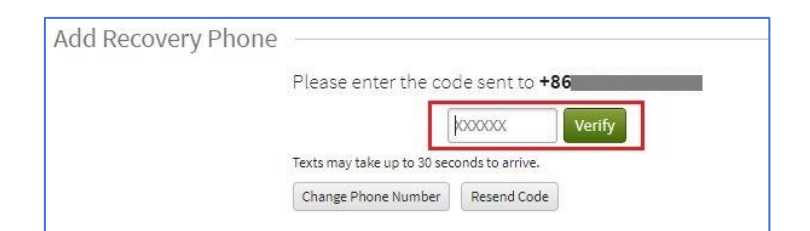

Now you are able to do the enable operation. Click Set Up Two-Step Verification.

| Two-Step Verification                                                                                                    |
|----------------------------------------------------------------------------------------------------|
| Secure your account by requiring a special one-use code from your phone or dedicated security key every time you log in from the web or the FastMail app. Learn more. |
| Set Up Two-Step Verification                                                                                                    |

In the following webpage, choose Set Up Security Key under Security Key (U2F).

| Authenticator App (TOTP)                                                                       | Security Key (U2F)                                                                                                    | YubiKey OTP                                                                          |
|------------------------------------------------------------------------------------------------|----------------------------------------------------------------------------------------------------|--------------------------------------------------------------------------------------|
| Use a free app on your phone to get a<br>time-limited verification code. <u>Learn</u><br>more. | Use a USB security key to verify your<br>identity. Very secure. U2F is currently<br>only supported by Google Chrome.<br>Learn more. | Use an older YubiKey USB security ke<br>to verify your identity. <u>Learn more</u> . |
| Sat IIn Authenticator Ann                                                                      | Set IIn Security Key                                                                                                    | Set Un YuhiKey OTP                                                                   |

Insert your FEITIAN ePass FIDO as indicated and touch it.

| Set Up Security Key                 |                                              |
|-------------------------------------|----------------------------------------------|
| 1 Insert your security key into the | computer. Then if it has a button, press it. |
|                                     |                                              |
|                                     | Waiting for device                           |

Name your security and save it. You are ready to go!

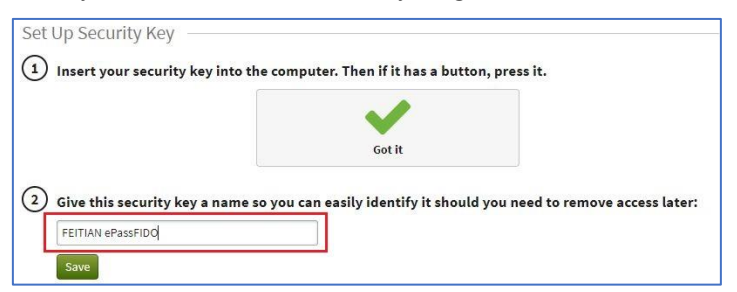

#### 2.14. Gandi.net

Log in your account and go to Settings.

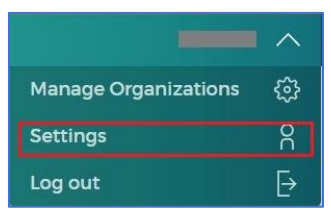

Click Manage the user account and security settings.

| Account                                         |   |                             |   |
|-------------------------------------------------|---|-----------------------------|---|
| Postol address                                  |   | Other information<br>Email: |   |
| Edit                                            | 1 | Edit                        | ľ |
| Language preference                             |   | English                     |   |
| Newsletter subscription                         |   | No                          |   |
| Edit preferences                                |   |                             | Ø |
| Manage login and security options               |   |                             |   |
| Manage the user account and security settings   |   |                             | ٢ |
| Change password & configure access restrictions |   |                             | ٢ |
| Manage authorized apps                          |   |                             | ٢ |

Under Security tab, click Manage your U2F Authentication.

| Settings                          | Security                           | Autnonzed apps | My apps |
|-----------------------------------|------------------------------------|----------------|---------|
| Account security                  |                                    |                |         |
| Password                          | Last updated June 26, 2018. Change | password       |         |
| TOTP                              | Yes No                             |                |         |
| U2F                               | Manage your U2F Authentication     |                |         |
| Production API key<br>for LiveDNS | Cenerate the API key               |                |         |
| Destrict Levie 10                 |                                    |                |         |

Register your FEITIAN ePass FIDO security key by click Add a new key.

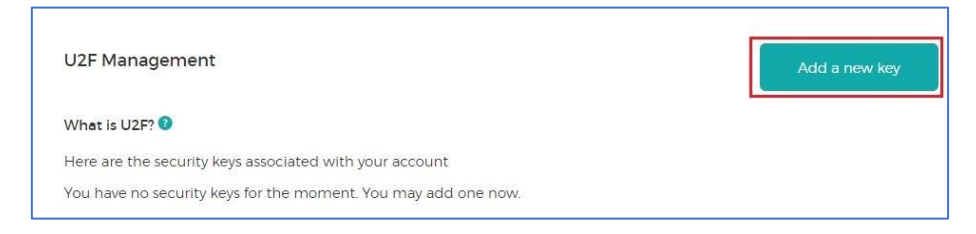

Name your security key and continue.

| Register your security    | ey                                                  | Continue                                     |
|---------------------------|-----------------------------------------------------|----------------------------------------------|
| You need to register your | curity key before you can use it.                   |                                              |
| New token name            | you il need to go to your account security setting: | is and follow the instructions on that page. |

Insert and press the external hardware key as indicated.

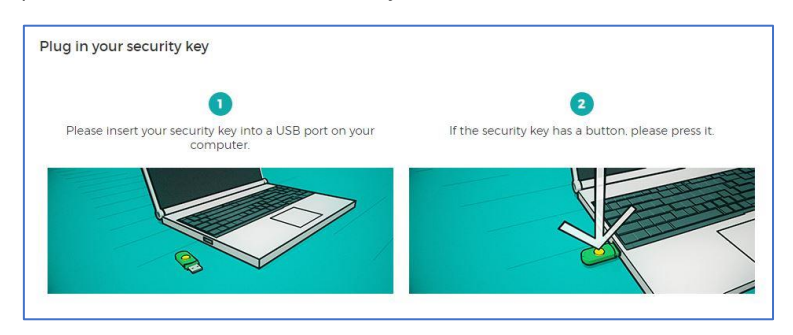

You have successfully registered a FEITIAN ePass FIDO and ready to try out.

| Security key registered successfully!                                                                                                    | Ok, let's go! |
|----------------------------------------------------------------------------------------------------|---------------|
| You security key has been successfully registered.<br>Now you will need it to connect to your account via the 2-Factor authentication method. |               |

#### 2.15. Keeper

Log in your account and go to More/Settings.

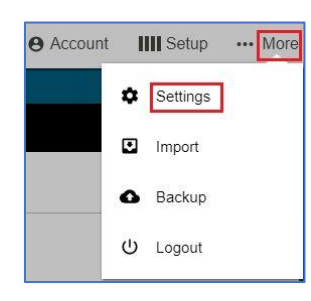

Under Security tab, click Setup next to Two-Factor Authentication.

| Settings                    |                   |            |
|-----------------------------|-------------------|------------|
| General Security            | Advanced Settings | KeeperFill |
| Auto-Logout                 |                   |            |
| Two-Factor Authentication ③ | [                 | Setup      |
| Security Keys (2)           |                   | Setup      |

Input your phone number and click Next.

|                           | >         |
|---------------------------|-----------|
| Two-Factor Authentication |           |
| Text Message              | •         |
| China (+86) 🗸             |           |
| •                         |           |
|                           | ()        |
|                           | ()        |
| keeper DNA                | 0         |
|                           | Back Next |

Enter code you received and click Next.

| Two-Factor Authentication S                                                 | ign Up              |        |           |
|-----------------------------------------------------------------------------|---------------------|--------|-----------|
|                                                                             | L.                  |        |           |
| A 6-digit confirmation code has bee<br>code in the confirmation box to veri | en sent by SMS to a | Please | enter the |
| Send a new code                                                             | _                   |        |           |

Carefully save the backup codes.

| If you a | re unable to | receive | Two-F | actor co | odes, yo | u will ne | ed the b | elow ba | ckup co | odes t |
|----------|--------------|---------|-------|----------|----------|-----------|----------|---------|---------|--------|
|          | your account |         |       |          |          |           |          |         |         |        |
|          |              | в       |       |          |          |           |          |         |         |        |
|          |              | -       |       |          |          |           |          |         |         |        |
|          | 11           |         |       |          |          |           |          |         |         |        |
|          |              |         |       |          |          |           |          |         |         |        |
|          |              |         |       |          |          |           |          |         |         |        |
|          |              |         |       |          |          |           |          |         |         |        |
| -        |              |         |       |          |          |           |          |         |         |        |

Register your security key by clicking **Setup** next to **Security Keys**.

|                    |              |                   | ×               |
|--------------------|--------------|-------------------|-----------------|
| Settings           |              |                   |                 |
| General            | Security     | Advanced Settings | KeeperFill      |
| Auto-Logout        |              |                   | ~               |
| Two-Factor Authe   | entication @ |                   |                 |
| Notification Metho | bd           |                   | Edit Two-Factor |
| Text Message       |              |                   |                 |
|                    |              |                   |                 |
| Security Keys 🔿    |              |                   | Setup           |
|                    |              |                   |                 |

Name your security key and click **Register**, and the **Done**.

|                                           | × |
|-------------------------------------------|---|
| Add Security Key                          |   |
|                                           |   |
| • • • •                                   |   |
| Register Your Security Key                |   |
| Insert your Security Key into a USB port. |   |
| Security Key Name                         |   |
| Register                                  |   |
|                                           |   |
| Back Done                                 |   |

Now you have already successfully registered the security.

| Name              | Added                 |                |
|-------------------|-----------------------|----------------|
| FEITIAN ePassFIDO | 7/6/2018, 10:47:25 AM | Î              |
|                   |                       | Add Security K |

# 2.16. Sentry

Log in your account and go to **User settings**.

| F FEITIAN             |   |
|-----------------------|---|
| Organization settings |   |
| Members               |   |
| Teams                 |   |
| Usage & Billing       |   |
| Support               |   |
| Switch organization   | > |
| N nick                |   |
| API kevs              |   |
| Sign out              |   |

Under Security tab, click Add next to U2F (Universal 2<sup>nd</sup> Factor).

| ACCOUNT                 | Security                                                                                                |               |
|-------------------------|----------------------------------------------------------------------------------------------------|---------------|
| Account Details         |                                                                                                    |               |
| Security                | PASSWORD                                                                                                |               |
| Notifications           |                                                                                                    |               |
| Emails                  | Current Password *                                                                                      |               |
| Subscriptions           | Tour current password                                                                                   |               |
| Authorized Applications | New Deserved a                                                                                          |               |
| Identities              | New Password -                                                                                          |               |
| Close Account           |                                                                                                    |               |
| API                     | Verify New Password                                                                                     |               |
|                         | ven y you new password                                                                                  |               |
| Applications            |                                                                                                    |               |
| Auth Tokens             | Chang                                                                                                   | je password   |
|                         |                                                                                                    |               |
|                         | TWO-FACTOR AUTHENTICATION                                                                               |               |
|                         | Authenticator App                                                                                       | Add           |
|                         | An authenticator application that supports TOTP (like Google Authenticator or 1Password) can be used t  | to            |
|                         | conveniently secure your account. A new token is generated every 30 seconds.                            |               |
|                         | • Text Message                                                                                          | Add           |
|                         | This authenticator sends you text messages for verification. It's useful as a backup method or when you | u do not have |
|                         | a phone that supports an authenticator application.                                                     |               |
|                         | • U2F (Universal 2nd Factor)                                                                            | Add           |
|                         | uthenticate with a U2F hardware device. This is a device like a Yubikey or something similar which sup  | ports FIDO's  |

Name your security key and press it.

| U2F (Universal 2nd Fact                                           | r) •                                                                                                    |
|-------------------------------------------------------------------|----------------------------------------------------------------------------------------------------|
| Authenticate with a U2F hardv<br>specification. This also require | re device. This is a device like a Yubikey or something similar which supports FIDO's U2F<br>I browser which supports this system (like Google Chrome). |
| CONFIGURATION                                                     |                                                                                                    |
| Device name                                                       | FEITIAN ePassFDIO                                                                                                    |
|                                                                   |                                                                                                    |
|                                                                   | To enroll your U2F device insert it now or tap the                                                                                                    |
|                                                                   | button on it to activate it.                                                                                                    |
| () These settings are curren necessary.                           | y in beta. Please report any issues. You can temporarily visit the <u>old settings page</u> if                                                          |

A phone number is required, but you could also skip it.

| Iwo-Factor Authentication En     | abled                    |                      |
|----------------------------------|--------------------------|----------------------|
| Two-factor authentication via U2 | 2F (Universal 2nd Factor | r) has been enabled. |
| You should now set up recovery ( | options to secure your a | ccount.              |
| We recommend adding a phor       | ne number as a backup 2  | FA method.           |

Get recovery codes for next step, and carefully save them.

| Two-Factor Authentication Enabled                                                                                                  | 6 |
|----------------------------------------------------------------------------------------------------|---|
| Two-factor authentication via U2F (Universal 2nd Factor) has been enabled.                                                         |   |
| You should now set up recovery options to secure your account.                                                                     |   |
| Recovery codes are the only way to access your account if you lose your device and cannot receive two-factor authentication codes. |   |
|                                                                                                    |   |
| Get Recovery Code:                                                                                                    | s |

| NUSED CODES                                                                      |                                   |               | .d⊾ R       | egenerate Codes |
|----------------------------------------------------------------------------------|-----------------------------------|---------------|-------------|-----------------|
| Make sure to save a copy of your recovery code                                   | s and store them in a safe place. |               |             |                 |
|                                                                                  |                                   |               |             |                 |
|                                                                                  |                                   |               |             |                 |
|                                                                                  |                                   |               |             |                 |
|                                                                                  |                                   |               |             |                 |
|                                                                                  |                                   |               |             |                 |
| _                                                                                |                                   |               |             |                 |
|                                                                                  |                                   |               |             |                 |
|                                                                                  |                                   |               |             |                 |
|                                                                                  |                                   |               |             |                 |
|                                                                                  |                                   |               |             |                 |
| <ol> <li>These settings are currently in beta. Please reponencessary.</li> </ol> | rt any issues. You can temporaril | y visit the o | ld settings | page if         |

Finally, you have added a security to your account as a second authentication factor.

## 2.17. Okta

Contact Okta support to enable U2F feature as it is not default enabled. Login your Okta account and click **Admin**.

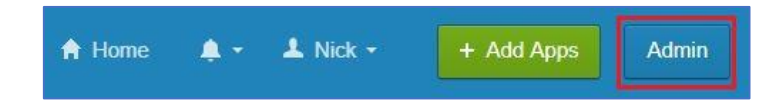

Under Security tab, click Multifactor.

| <b>7)</b> Dashboard              | 9 day<br>Need more | General<br>Authentication                                     |         |   |
|----------------------------------|--------------------|---------------------------------------------------------------|---------|---|
| Status No notifications to view! |                    | Multifactor<br>Identity Providers<br>Delegated Authentication |         | ( |
|                                  |                    | Networks<br>Administrators<br>API                             | cations |   |
| Usage , Last 30 Days             | Ļ                  |                                                               |         | _ |

Click Edit button, tick U2F security key and save it.

| Factor Types Symantec VIP                          | RSA SecuriD              | On-Prem MFA            | Duo Security           | Yublkey            |
|----------------------------------------------------|--------------------------|------------------------|------------------------|--------------------|
| Factor Types                                       |                          |                        |                        | Edit               |
| Factor types are used when sig app sign on policy. | ning in to Okta or a spe | cific application. MFA | is not enabled until y | /ou add an Okta or |
| Acceptable factors                                 | 🔲 Okta V                 | 'erify                 |                        |                    |
|                                                    | Ena                      | ble Push Notification  |                        |                    |
|                                                    | Prot                     | mpt users to upgrade   |                        |                    |
|                                                    | Google                   | e Authenticator        |                        |                    |
|                                                    | SMS A                    | uthentication          |                        |                    |
|                                                    | Syman                    | tec VIP                |                        |                    |
|                                                    | On-Pre                   | em MFA                 |                        |                    |
|                                                    | RSA                      | SecurID                |                        |                    |
|                                                    | O Cus                    | tom                    |                        |                    |
|                                                    | Duo Se                   | ecurity                |                        |                    |
|                                                    | Yubike                   | У                      |                        |                    |
|                                                    | Securi                   | ty Question            |                        |                    |
|                                                    | Windo                    | ws Hello (Web Auther   | ntication)             |                    |
|                                                    | U2F S                    | ecurity Key (FIDO 1.0) | ]/                     |                    |
|                                                    | U2F Is                   | supported only for C   | hrome or Firefox brow  | wsers.             |

| actor Types Symanted                              | VIP RSA SecurID               | On-Prem MFA                                      | Duo Security                               | Yubikey           |
|---------------------------------------------------|-------------------------------|--------------------------------------------------|--------------------------------------------|-------------------|
| Factor Types                                      |                               |                                                  |                                            | Can               |
| Factor types are used when<br>app sign on policy. | n signing in to Okta or a spe | ecific application. MFA                          | is not enabled until y                     | you add an Okta o |
| Acceptable factors                                | Okta V                        | Verify                                           |                                            |                   |
|                                                   |                               | able Push Notification                           |                                            |                   |
|                                                   | Pro                           | mpt users to upgrade                             |                                            |                   |
|                                                   | 🗌 Googl                       | e Authenticator                                  |                                            |                   |
|                                                   | SMS A                         | Authentication                                   |                                            |                   |
|                                                   |                               | ntec VIP                                         |                                            | Configure         |
|                                                   |                               | em MFA                                           |                                            |                   |
|                                                   | O RS/                         | A SecuriD                                        |                                            | Configure         |
|                                                   |                               |                                                  |                                            | Configure         |
|                                                   | Duo S                         | ecurity                                          |                                            | Configure         |
|                                                   | Vubiki                        |                                                  |                                            | Configure         |
|                                                   | Secur                         | Ity Question                                     |                                            |                   |
|                                                   | Windo                         | ows Hello (Web Auther                            | ntication)                                 |                   |
|                                                   | U2F S                         | ecurity Key (FIDO 1.0)                           | ]                                          |                   |
|                                                   | U2F II<br>A U2F               | s supported only for Cl<br>extension is required | hrome or Firefox bro<br>for Firefox users. | wsers.            |
|                                                   |                               |                                                  |                                            |                   |

Re-login and go to **Settings**.

| 🔒 Home | <b>.</b> • | 上 Nick 🗸                                | + Add Apps | Admin |
|--------|------------|-----------------------------------------|------------|-------|
|        |            | Settings                                |            |       |
|        |            | Sign out                                |            |       |
|        |            | 9-1-1-1-1-1-1-1-1-1-1-1-1-1-1-1-1-1-1-1 |            |       |

Click Setup next to second key(U2F) under Extra Verification tab.

|                                                   |                                                                       | Edit A Change Password                                                                                                    |
|---------------------------------------------------|-----------------------------------------------------------------------|----------------------------------------------------------------------------------------------------|
| First name                                        | Nick                                                                  | Password requirements: at least 8 characters, a lowercase letter, an<br>uppercase letter, a number, no parts of your username.   |
| Last name                                         | HU                                                                    |                                                                                                    |
| Okta usemame                                      | nick@ftsafe.com                                                       | Enter current password                                                                                                    |
| Primary email                                     | nick@ftsafe.com                                                       | Enter new password                                                                                                    |
| Secondary email                                   |                                                                       | Repeat new password                                                                                                    |
| Security Image                                    |                                                                       | Edit Forgotten Password Question Edit                                                                                            |
| our security image giv<br>ogging into Okta, and i | es you additional assurance that you are<br>not a fraudulent website. | Select a forgotten password question so you can reset your password<br>in case you have trouble signing in to your Okta account. |
|                                                   |                                                                       |                                                                                                    |
|                                                   |                                                                       | Question<br>Where did you go for your favorite vacation?                                                                         |
|                                                   |                                                                       | Question<br>Where did you go for your favorite vacation?                                                                         |
| <ul> <li>Extra Verification</li> </ul>            | n                                                                     | Question<br>Where did you go for your favorite vecation?                                                                         |

You may have a pop-up window like below, ignore it and re-try.

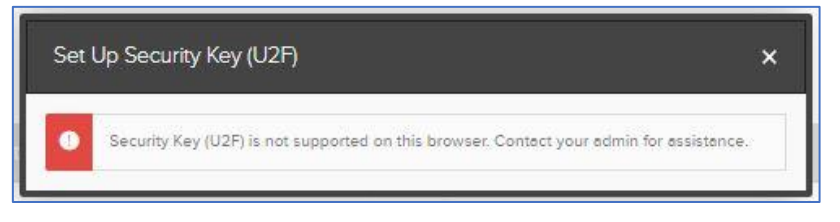

Follow the instructions to insert the security key and press it, you will finally register your FEITIAN ePass FIDO successfully.

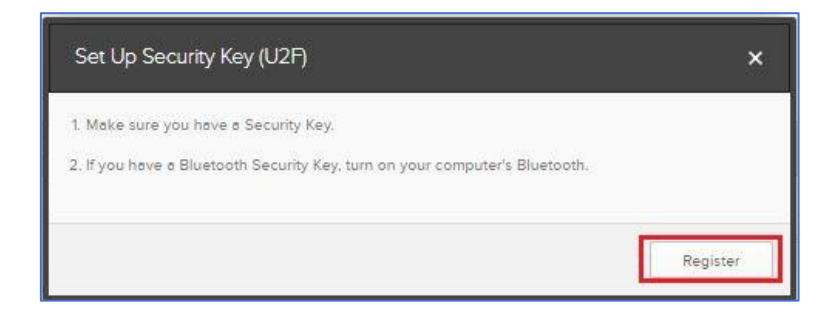

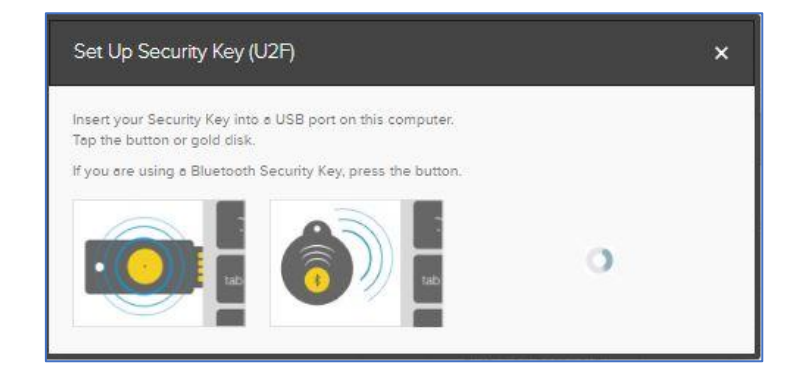

## 3. Mobile based scenarios

In this sector, FEITIAN MultiPass FIDO scenarios on mobile, including IOS and Android, will be introduced.

Our MultiPass FIDO integrates three communication protocols, which are HID, Bluetooth and NFC. The feature enables us to communicate between mobile phone and FEITIAN FIDO token.

# 3.1. IOS platform

# 3.1.1. Google account

Register your FEITIAN MultiPass FIDO through online service as described in chapter 2.1.

Download **Smart Lock** APP form apple store and sign in. (make sure your phone's Bluetooth is set on and clear the existing connection with FEITIAN MultiPass FIDO)

Click SIGN IN on Smart Lock UI.

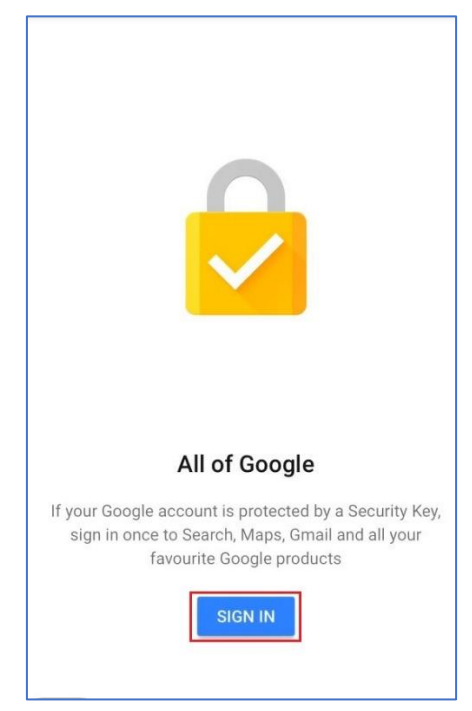

Click **Continue** on pup-up window.

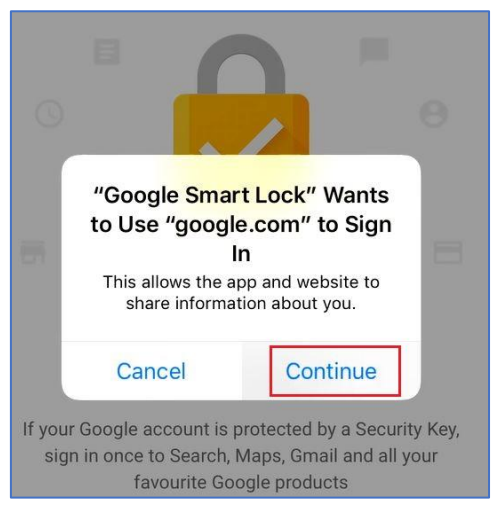

Enter your google account and click **NEXT**.

| Cancel                | accoun                       | ts.google                | e.com                  | Ċ       |
|-----------------------|------------------------------|--------------------------|------------------------|---------|
| Google                | 2                            |                          |                        |         |
| Sign ir               | ı                            |                          |                        |         |
| Use your<br>Google se | Google acco<br>ervices in yc | ount. You'<br>our apps & | ll also sig<br>Safari. | n in to |
| Email or p            | bhone                        |                          |                        |         |
| Forgot em             | ail?                         |                          |                        |         |
| Create acc            | ount                         |                          | NE                     | XT      |

On next pop-up window, you are required to enter your password, then click NEXT.

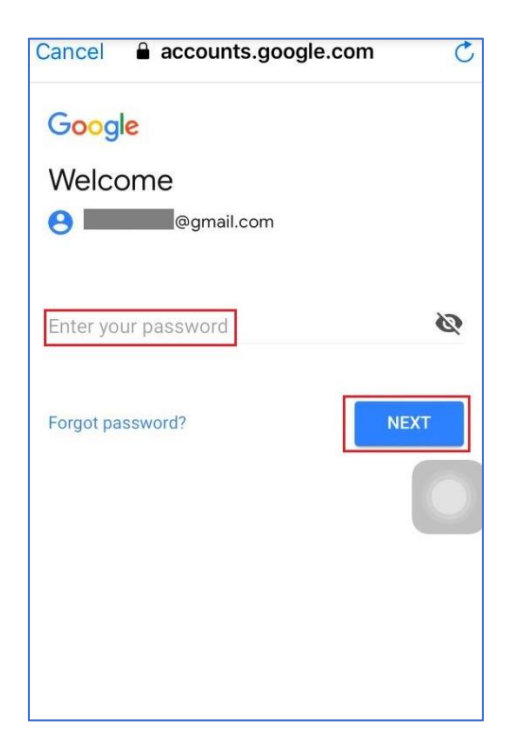

A notification window pops up and no operation is needed.

| Cancel 🔒 accounts.google.com 🖒                               |
|--------------------------------------------------------------|
| G <mark>oogle</mark>                                         |
| 2-step Verification                                          |
| This extra step shows that it's really you trying to sign in |
| egmail.com                                                   |
| 2-step Verification                                          |
| Use the Google Smart Lock app to sign in with your           |
| Security Key                                                 |
| Don't ask again on this computer                             |
| Having trouble?                                              |
| < > 1                                                        |

If it is the first time you connect FEITIAN MultiPass FIDO, press **More option** to connect hardware token.

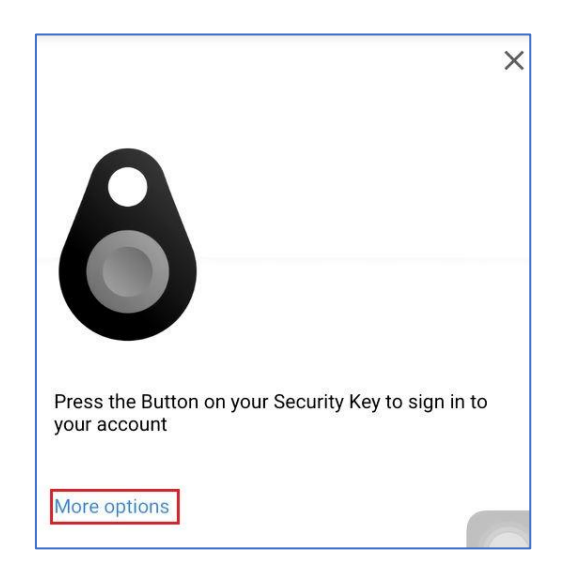

# Press Pair another Security Key.

| @gmail.com                                                       | × |
|------------------------------------------------------------------|---|
| 8                                                                |   |
| Press the Button on your Security Key to sign in to your account | 0 |
| More options                                                     | 0 |
|                                                                  |   |
| Pair another Security Key                                        |   |
| Sign in without Security Key                                     |   |

Press **NEXT** and then press the button on your security key for at least five minutes as indicated.

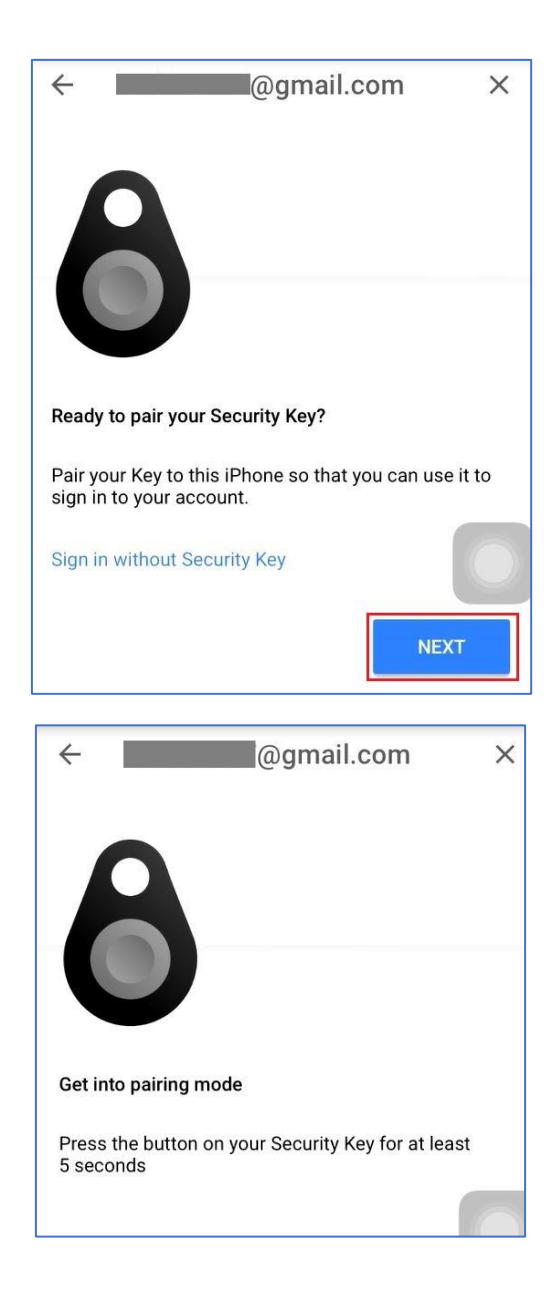

This pop-up window shows the name of your security key, press the name. Next window indicates you to find 6-digit PIN on the back of your key, press **NEXT**.

| ~     | @g                       | ımail.com           | ×        |
|-------|--------------------------|---------------------|----------|
| Selec | ct your Security Key     |                     |          |
| Find  | the 6-letter name printe | ed on the back of y | our key  |
| \$    | WDIKE                    |                     | <u>\</u> |
| 7     | WHORLE                   |                     |          |
| Don't | see your key?            |                     |          |
|       |                          |                     |          |

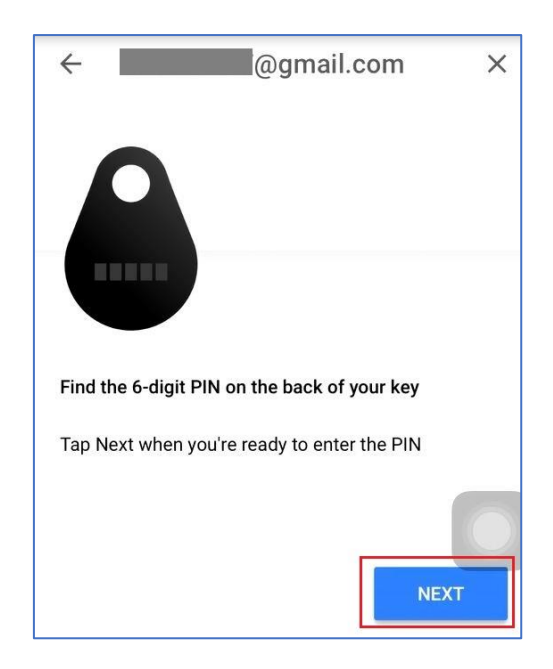

Waits for connecting to your security key.

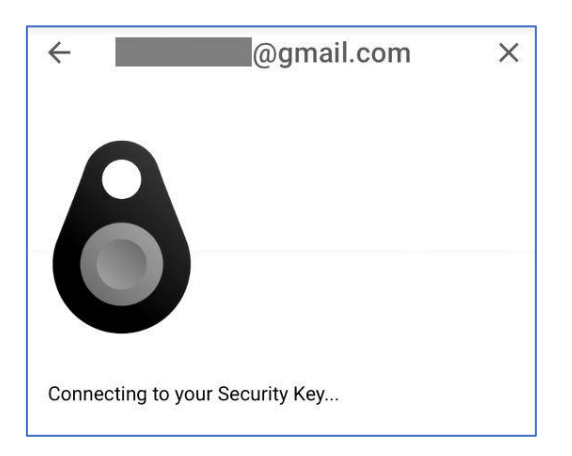

Type in the PIN on the back of your security key and press Pair.

|      | Bluetooth Pa<br>"WRJKEE" would<br>iPhone. Enter th<br>"WR | <b>airing Request</b><br>like to pair with your<br>ne code shown on<br>JKEE". |
|------|-----------------------------------------------------------|-------------------------------------------------------------------------------|
| Conn | Cancel                                                    | Pair                                                                          |

Press DONE.

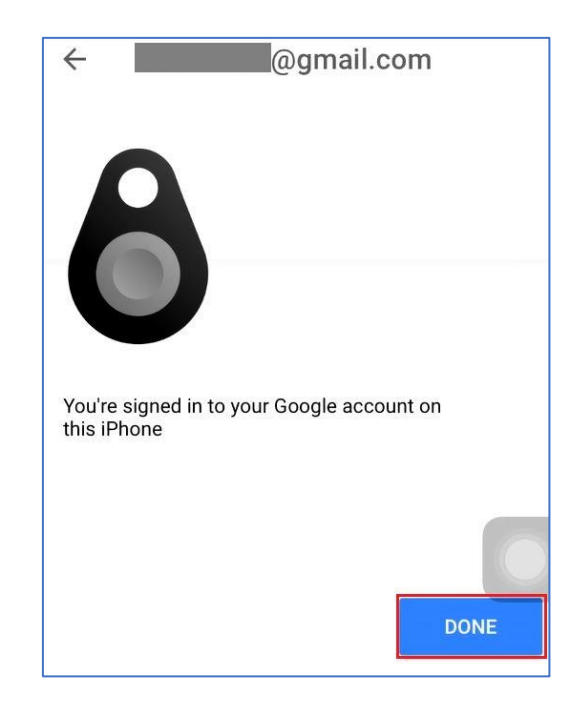

Click **Continue** for next windows and no further operation is needed.

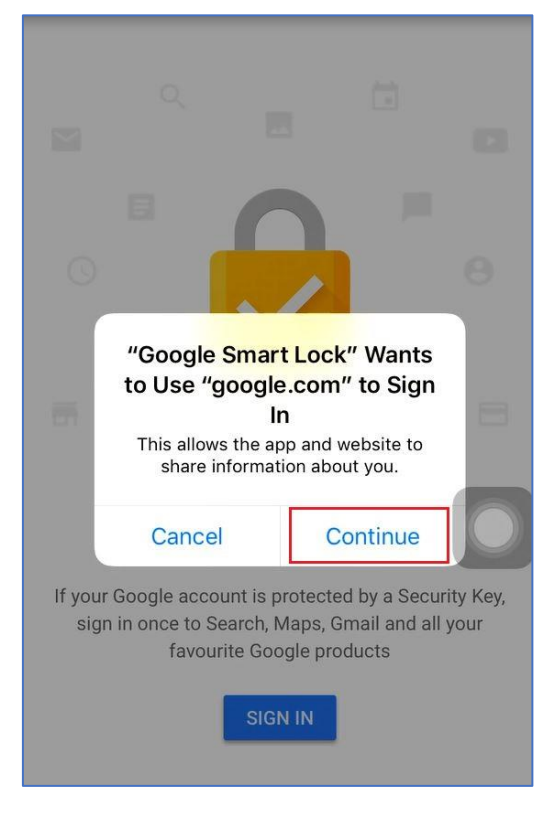

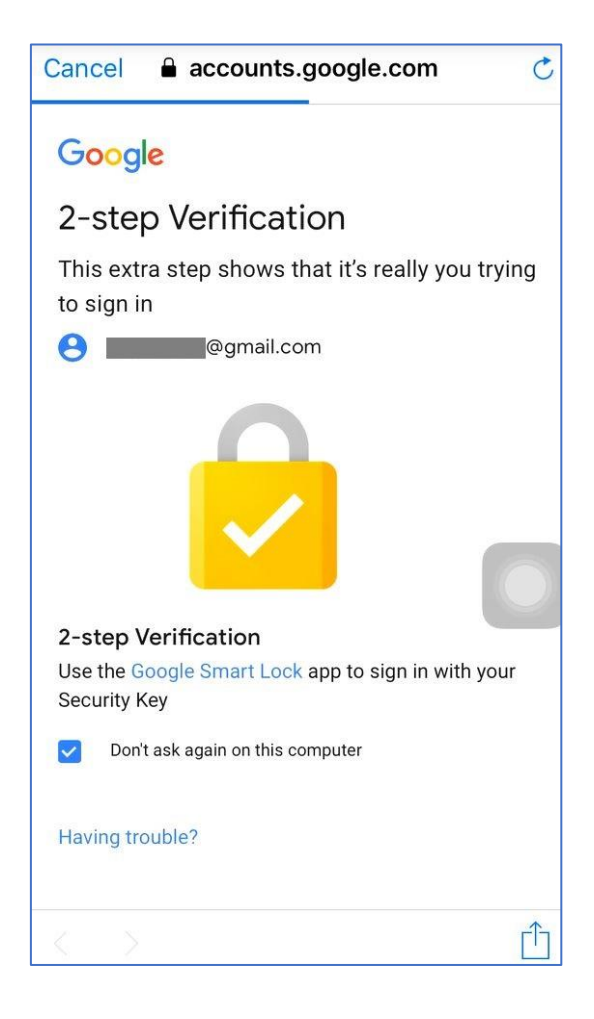

You have successfully added a Google account to Smart Lock now!

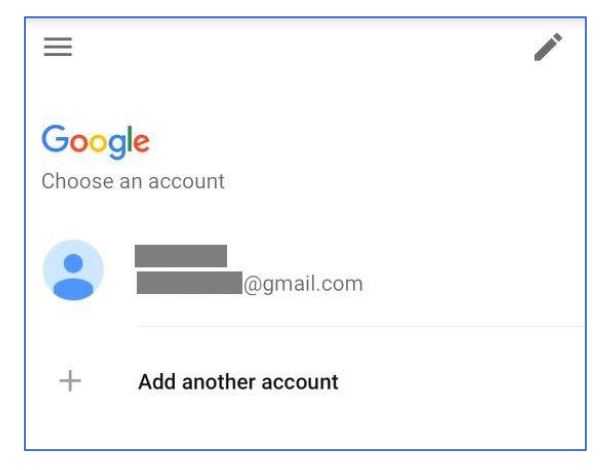